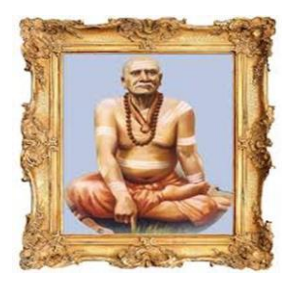

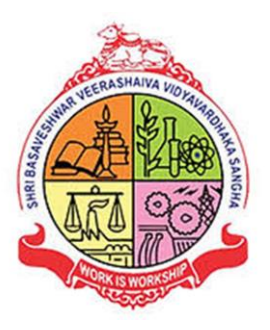

# B.V.V.S SHRI S.R.KANTHI ARTS, COMMERCE & SCIENCE COLLEGE MUDHOL Accredited with "A" Graded by NAAC for 4<sup>th</sup> Cycle ANNUAL QUALITY ASSURANCE REPORT 2023-24

# Criterion-VI

**GOVERNANCE, LEADERSHIP AND MANAGEMENT** 

6.2.3 - Implementation of e-governance in areas of operation Administration Finance and Accounts Student Admission and Support Examination

### BVVS SHRI S R KANTHI ARTS, COMMERCE AND SCIENCE COLLEGE MUDHOL-587313

#### LIBRARY AND INFORMATION CENTER

#### LIBRARY MANAGEMENT SOFTWARE eLIB iNXT

eLIBiNXT stands as a beacon of efficiency and innovation in the realm of library management. Tailored specifically to address the multifaceted needs of our library, this software serves as a comprehensive solution for streamlining various tasks, from issue and return of books to managing references, periodicals, and journals.

One of the standout features of eLIBiNXT is its user-friendly interface, which simplifies the process of adding new books to our collection and facilitating the subscription of journals. Moreover, the software enables seamless registration of new members, including both students and staff, thereby enhancing accessibility to our vast array of resources.

Beyond these functionalities, eLIBiNXT offers a plethora of reporting tools, empowering our library staff to generate various reports effortlessly. From movement registers to accessions registers, the software provides comprehensive insights into the dynamics of our library's operations.

Furthermore, eLIBiNXT boasts versatility in its accessibility. Whether accessed through an IP-based network or a LAN-based setup, users within our college's network can effortlessly tap into the functionalities of this software.

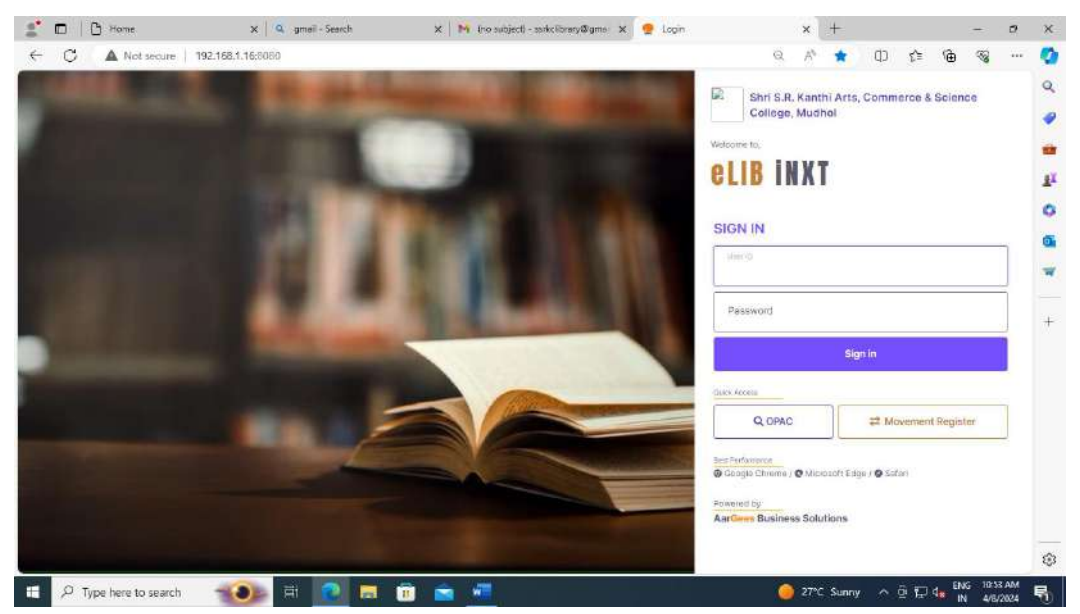

Here, in the e-Lib iNXT Login box, we may access the movement register and OPAC.

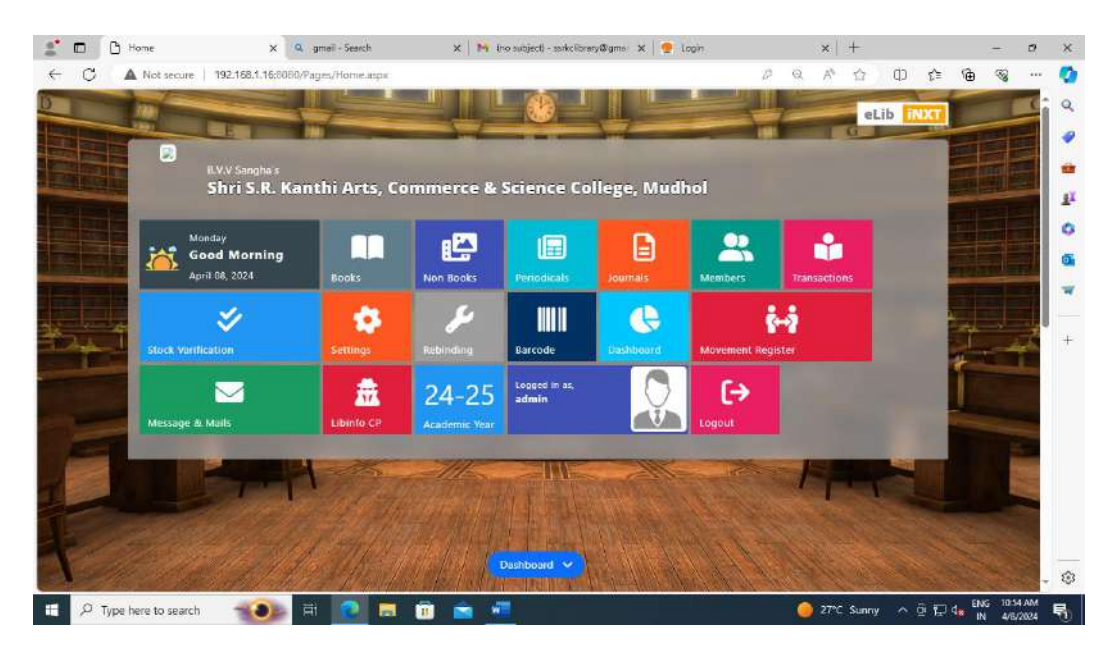

A number of features, including Books, Nonbook, Periodicals, Journals, Members, Transactions, Stock verification, Settings, Rebinding, Barcode, Dashboard, Movement Register, Messages and Mails, Libinfo CP, Academic Year, admin details, and logout, will appear when you log in.

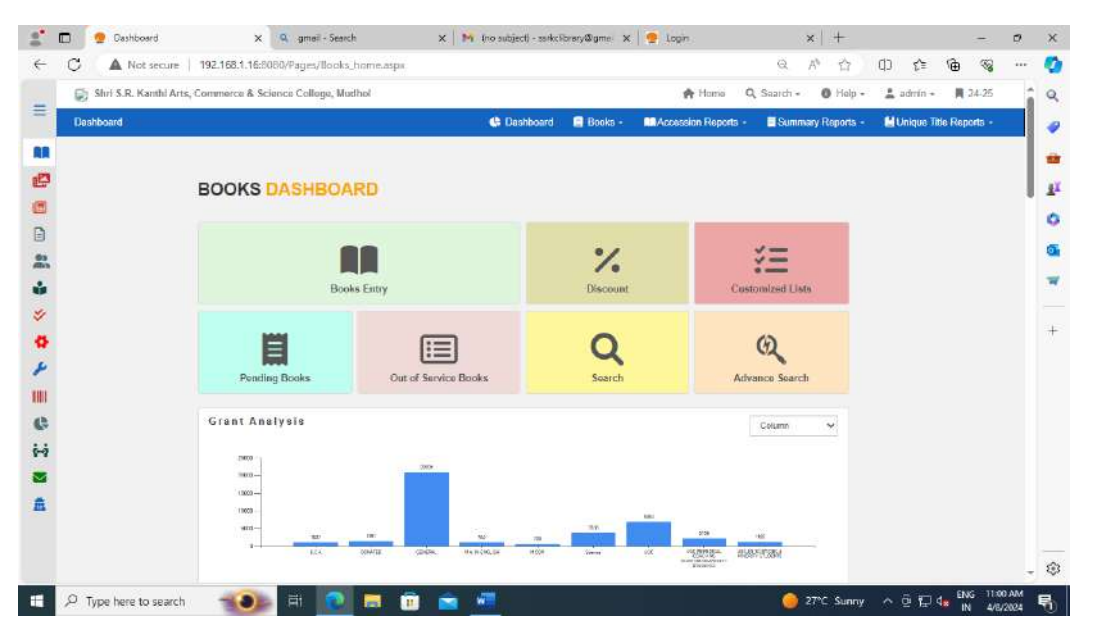

We will see this window when we go to the Books Dashboard. From here, we can update the books bill discount, add new books, edit existing book details, see the number of amount recovered books, make customized lists, and search the books list. We can also input a list of missing books. Also, the grant-wise analysis is displayed using a graph.

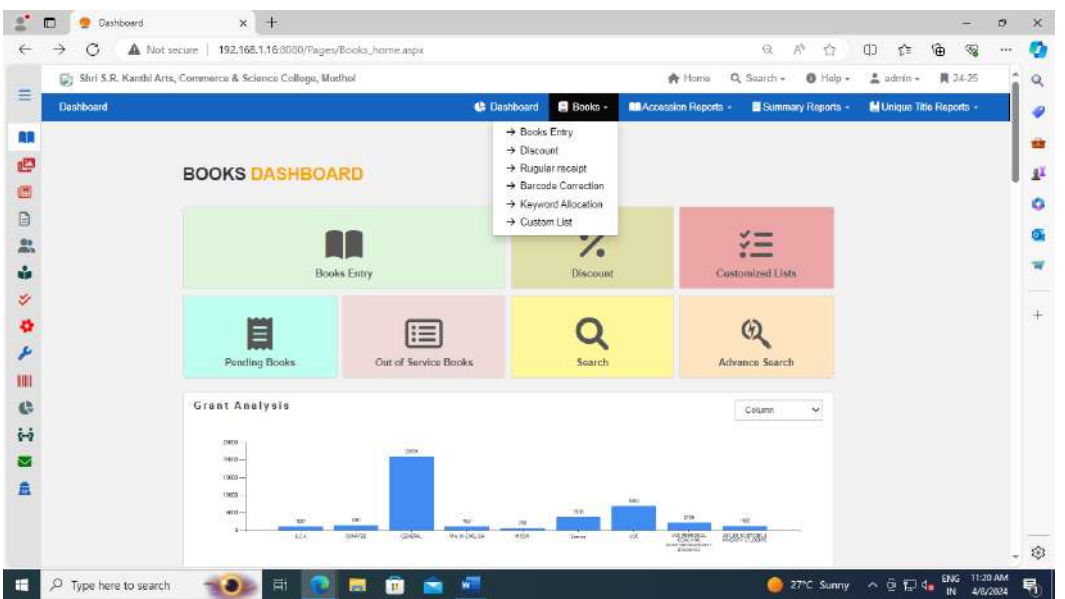

Some more options, such as Books Entry Discount regular receipt and Barcode rectification, are available when we open the Books option. Custom list for Keyword Allowance

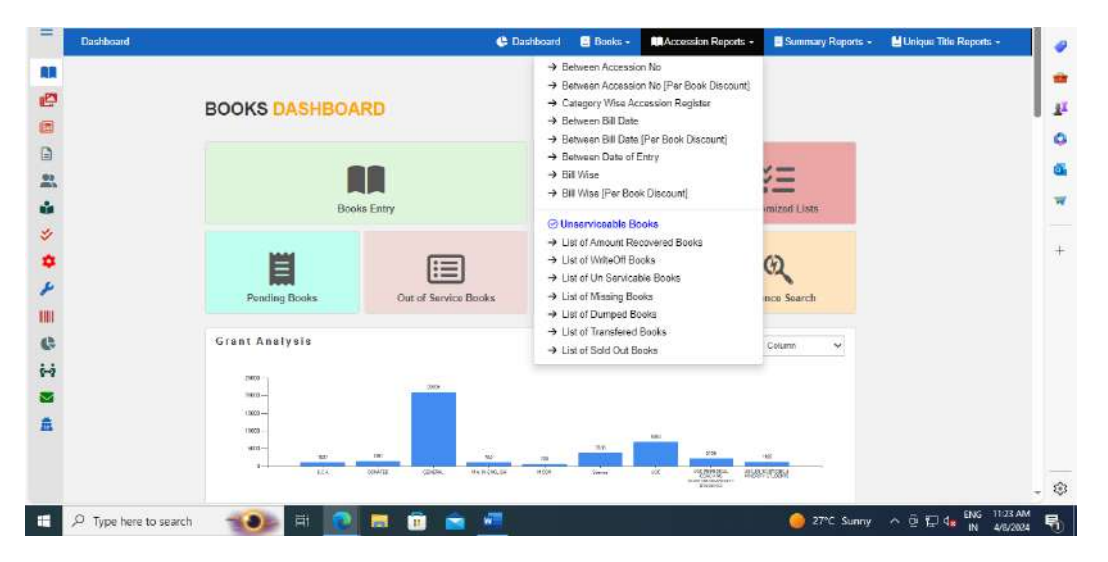

In Accession No., Between Accession No [Per Book Discount], Category Wise Accession Register, Between Bill Date, Between Bill Date [Per Book Discount], and Between Date of Entry are all listed under the Accession Report tab. Bill Wise [Per Book Discount]., Bill Wise. Unserviceable Books, Write Off Books, Unserviceable Books, Missing Books, Dumped Books, Transferred Books, Sold-Out Books, and List of Amount Recovered Books are listed among the alternatives available.

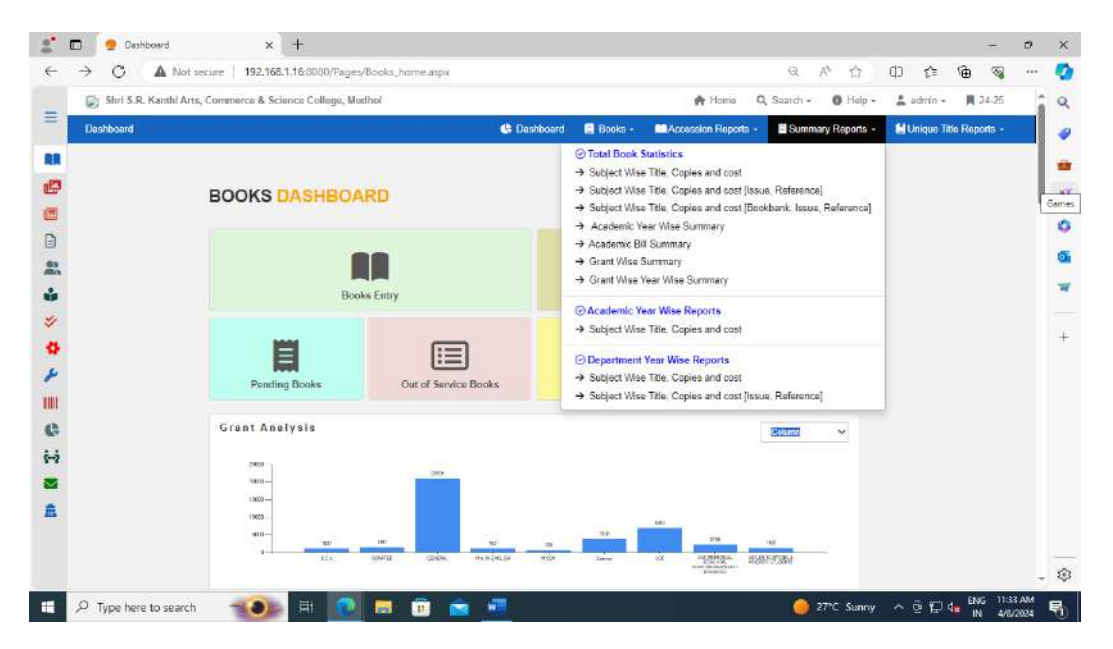

The options for Summary Reports have Total Book Data Subject-wise title, copies and expenses. Subject-wise title, copies and expenses [Book bank, Issue, Reference]. Title-wise title, copies and expenses [Issue, Reference]. Grant Wise Summary, Grant Wise Year Wise Summary, Academic Year Wise Reports, Academic Bill Summary, Academic Year Wise Summary, Department Year Wise Reports, Subject Wise Titles, Copies and Costs, and Out of Service Books Subject Wise Title: Cost and Copies; Subject Wise Title: Issue and Reference These choices can be found on the tab for the summary report.

| 🗋 🗖 Cashboard 🛛 🗙 🕂                          |                                     |       |   |        |       |              |           |         |                 |   |     |      |      |     |      |        | 2    |   |
|----------------------------------------------|-------------------------------------|-------|---|--------|-------|--------------|-----------|---------|-----------------|---|-----|------|------|-----|------|--------|------|---|
| - C 🔺 Not secure   192.168.1.16:8080/Pages/B | oks_home.aspa                       |       |   |        |       |              |           |         |                 | Q | Ap  | 台    | d)   | ₹^≡ | Ð    |        |      | 1 |
|                                              |                                     | -     |   |        | -     |              | -         | 1.1     |                 |   |     |      |      |     |      |        | Î    |   |
|                                              | wrant statistics                    |       |   |        |       |              |           |         |                 |   |     |      |      |     |      |        | - 1  |   |
|                                              |                                     | -     |   |        | e ++  | 14 1-14-1-14 | a) issues |         | -               |   |     |      |      |     |      |        | - 1  |   |
|                                              | ala.                                | 100 A |   | *      |       |              |           |         |                 |   |     |      |      |     |      |        |      |   |
|                                              | Maria Maria                         | -     |   | 4.1    |       |              |           |         | -               |   |     |      |      |     |      |        |      |   |
|                                              | 2010<br>2000                        |       | 4 |        |       |              |           | -       |                 |   |     |      |      |     |      |        | - 1  |   |
|                                              | teristika interista                 |       |   |        |       |              |           | -       |                 |   |     |      |      |     |      |        | - 1  |   |
|                                              | ACCURATE AND ADDRESS (              | 10.1  |   |        |       |              |           | 199     | 1000            |   |     |      |      |     |      |        | 1    |   |
|                                              |                                     |       |   |        | ail.  | i jagi       |           | - 1 4 4 | <del>at</del> - |   |     |      |      |     |      |        |      |   |
|                                              |                                     | I     | Ī | UT-1   | -10   | 12-2         | teres.    | 105     | <u>15-</u>      |   |     |      |      |     |      |        |      |   |
|                                              | Association very wrise allaboration | *     |   |        |       |              |           |         |                 |   |     |      |      |     |      |        |      |   |
|                                              |                                     |       | - | - No.1 | - 100 |              |           | - ans   | 1991            | - | 100 | 1.11 | - 22 | -   | . EN | 6 11:1 | 3 AM |   |

When we enter this window, the Academic Yearwise Statistics from 1982–1983 to the Present, the Yearwise Analysis, and the Grant Statistic are displayed.

| <br>Accession Remitter                                                                                                    |                                                                                        |                 |                                                                 | Church                                                                                 | TR MINING                                                   | 10.000      |  |  |
|----------------------------------------------------------------------------------------------------|----------------------------------------------------------------------------------------|-----------------|-----------------------------------------------------------------|----------------------------------------------------------------------------------------|-------------------------------------------------------------|-------------|--|--|
| Accession register                                                                                                    |                                                                                        |                 |                                                                 |                                                                                        |                                                             |             |  |  |
| Language*                                                                                                    | Grant*                                                                                 |                 | Category                                                        | Next accession no.*                                                                    | Date of entry*                                              |             |  |  |
| English V                                                                                                    |                                                                                        | ~               | 0                                                               | ✓ Marsi                                                                                | 08-04-2024                                                  |             |  |  |
| radat                                                                                                    | This                                                                                   |                 |                                                                 | to their                                                                               |                                                             |             |  |  |
| -                                                                                                    | -                                                                                      |                 |                                                                 | -                                                                                      |                                                             |             |  |  |
| Year*                                                                                                    | Publisher*                                                                             |                 |                                                                 | Edition*                                                                               | Volume*                                                     |             |  |  |
|                                                                                                    | 27                                                                                     |                 |                                                                 | 2                                                                                      | 2                                                           |             |  |  |
|                                                                                                    |                                                                                        |                 |                                                                 |                                                                                        |                                                             |             |  |  |
| Scient: Fer Existing Title [1                                                                                                    | Chick search (                                                                         |                 |                                                                 | + Add Title                                                                            | at sign time                                                |             |  |  |
| Scienti For Existing Title [1                                                                                                    | Click warm )<br>with select the title                                                  |                 |                                                                 | + Add Title                                                                            | - at side tree                                              |             |  |  |
| Scienti For Existing Title (1<br>Use Aup V down, arrow                                                                                                    | flick warm ]<br>w to select the fitte.                                                 |                 |                                                                 | + Add Title                                                                            | : 18 Adds from                                              | -           |  |  |
| Scienti For Failing Title (1<br>Use A up V down: arrow<br>Supplier*                                                                                                    | Chick marters  <br>In to select, the title                                             |                 |                                                                 | + Add Title<br>Book type*                                                              | all faith this                                              |             |  |  |
| Scant For Existing Title (*<br>Der Aller V down arton<br>Supplier*                                                                                                    | Chick search.)<br>In to select the title.                                              |                 | v elev                                                          | + Add Title<br>Book type*<br>Text Books                                                | ar fan troc                                                 | v           |  |  |
| Stanth For Existing Title [1<br>Die A tip V clowit: error<br>Supplier*<br>Copies* [Hex 190 Copies]                                                                                                    | Crick rearch   we to select the title                                                  |                 | v → lagur<br>Order date                                         | + Add Title<br>Book type*<br>Test Boald<br>Bill no.*                                   | - Silf Administra<br>Billi date*                            | Ŷ           |  |  |
| Scooth For Factoring Thise [<br>Der Autp & down, annow<br>Supplier*<br>Coplies* [Nex: 100 Copies]<br>Caples                                                                                                    | Crick revers                                                                           |                 | ✓ + igor<br>Order date<br>08:04:2024                            | Add Title Book type* Text Bolic Bill no.* Est Inc                                      | Bill date*                                                  | 2           |  |  |
| Supplier*<br>Copies* (Max: 100 Copies)<br>Capies<br>Capies                                                                                                    | Citick rearch  <br>w to select the title<br>Order no.<br>Inti-len<br>Rate *            | Cost*           | ✓ + levr<br>Order date<br>08:04:2024<br>Cost (INR.)*            | Add Title Book type* Text Solid Bill no.* Bill no.* Discount *                         | 28 fddr 1998<br>Bill date*<br>08-04-2024<br>Net cost *      | •           |  |  |
| Scover For Factory Title (<br>Che A 10 V down, arrow<br>Supplier*<br>Copies* (Max 100 Copies)<br>Capies<br>Currency type,*<br>8:                                                                                                    | Crisk events)<br>At to select the title<br>Order no.,<br>mat so,<br>Rate *<br>V ED 1 1 | Cost*<br>6 0 \$ | ✓                                                               | + Add TEND<br>Book type*<br>Text bodic<br>Bill no.*<br>Discount *<br>t c               | 28 fder 1990<br>Bill date*<br>08-04-2024<br>Net cost *<br>% | v<br>•      |  |  |
| Supplier*<br>Copies* (Max 100 Copies)<br>Capies<br>Capies<br>Capies<br>Capies<br>Department                                                                                                    | Cade warm  <br>n to spricet the title<br>Order no.<br>and say<br>Rate *<br>1 4         | Cost*<br>5: 0 5 |                                                                 | Add TEN     Book type*     Test bode     Bill no.*     Still no.*     Discount *     c | Bill date*<br>00:04:2024<br>Not cost *                      | ~<br>○ . ₹  |  |  |
| Supplier*<br>Coplet* [Nax: 100 Copies]<br>Coplet*<br>Coplet*<br>C | Cade warm ]<br>s to select the title<br>Order no.<br>Statistic<br>V CD 1 1             | Cost"<br>5 0 9  | Crider date On-04-0004 Cost (IVR.)* Cocation Location Location  | Add TEN:      Book type*      Test Book      Bill no.*      Discount *                 | Sill date*<br>00:04:004<br>Net cost *<br>%                  | ب<br>د<br>د |  |  |
| Supplier*<br>Copies* (Max Ho Copies)<br>Capies<br>Capies<br>Currency type.*<br>Re:<br>Department                                                                                                    | Cride events<br>Order no.<br>Satisfy<br>Rate *<br>V CD 1 1                             | Cost*<br>S 0 S  | Corder date On the stock Cost (INR.)* Costion Location Location | Add teab      Rook type*      Test toole  Bill no.*  Discount *                        | 22440 ms                                                    | ب<br>ج      |  |  |

This is Accession Register window here we can add new books or edited existing books.

|                 | and a construction of a gray      | en antena anten agranten |             |                                       |                 | 2 0 H           | 45 (F+      |               |             |
|-----------------|-----------------------------------|--------------------------|-------------|---------------------------------------|-----------------|-----------------|-------------|---------------|-------------|
| Shri S.R. Kanth | d Arts, Commerce & Science Collog | je, Mudhol               |             |                                       | 🔶 Homa          | Q Saarch - 0 Ha | ip + 💄 admi | n - 📕 24-2    | 5           |
| NON BOOKS       |                                   |                          |             |                                       |                 | Add Non Books   | Reports     | Advance Searc | <b>h</b> )) |
|                 |                                   |                          |             |                                       |                 |                 |             |               |             |
|                 | 24-25                             |                          |             | × Clear                               | Q, Search       | ✓ Save          |             |               |             |
|                 | Language * D                      | ate." Gi                 | rant *      |                                       | Non Book Type ' |                 |             |               |             |
|                 | English 🗸                         | 08-04-2024               |             | i i i i i i i i i i i i i i i i i i i | v               | 0 +             |             |               |             |
|                 | Titio *                           |                          |             | Subtitie                              |                 |                 |             |               |             |
|                 |                                   |                          |             |                                       |                 |                 |             |               |             |
|                 | Author(s)*                        | G                        | ulde Name * |                                       | Publisher*      |                 |             |               |             |
|                 | Edition Y                         | op vo                    | sume        | Pages                                 | ISBN            |                 |             |               |             |
|                 | Subject                           | Bi                       | indipa      |                                       | Location        |                 |             |               |             |
|                 | 38                                |                          |             | Ų                                     |                 |                 |             |               |             |
|                 | Supplier                          | .0                       | ost(.Rs) *  | Bill No.                              | Bill date       | Copies          |             |               |             |
|                 |                                   | <ul><li>✓</li></ul>      |             | Eil No                                | 08-04-2024      | Copies          |             |               |             |
|                 | Department                        |                          |             | Remarks                               |                 |                 |             |               |             |
|                 |                                   |                          |             |                                       |                 |                 |             |               |             |
|                 |                                   |                          |             |                                       |                 | ← PREV NEXT →   |             |               |             |
|                 |                                   |                          |             |                                       |                 |                 |             |               |             |

This is Non Books entry window here we can enter the non books like CD/DVD., Dissertations.

| C A Not secur        | e   192.168.1.16:8080/Pag  | res/Periodicals_saving.      | aspa      |          |            | Q A®                  | ☆ Q        | £≡ 1       | € %          |    |
|----------------------|----------------------------|------------------------------|-----------|----------|------------|-----------------------|------------|------------|--------------|----|
| 🔛 Shri S.R. Kanthi A | Arts, Commerce & Science C | olloge, Mudhol               |           |          | <b>A</b> 1 | fome 🔍 Saarch •       | O Hulp +   | 🛔 admin +  | 異 24-25      | 6ŝ |
| Add Periodicals      |                            |                              |           |          | <b>6</b> D | lashboard + Periodica | is 🤣 Alter | idance 🦷 🖣 | s Settings - |    |
|                      | Tarray Street and          | The Law Course of            |           |          |            |                       |            |            |              |    |
|                      | Wews Paper                 | <ul> <li>Magazine</li> </ul> |           |          |            |                       |            |            | ~            |    |
|                      | Language                   | Title                        |           |          |            |                       |            |            | Sav          | a  |
|                      | - Anency                   |                              |           |          |            |                       |            |            | ×            |    |
|                      | - general                  |                              |           |          |            | ·                     |            |            | Clea         | F. |
|                      | Periodicity                |                              |           |          |            |                       |            |            | Q            |    |
|                      |                            | \$                           |           |          |            |                       |            |            | Spar         | zh |
|                      | Cast                       |                              |           |          |            |                       |            |            |              |    |
|                      | Mon                        | Tue                          | Wed       | Thu      | Fri        | Sat                   |            |            |              |    |
|                      | Monday                     | Thursday                     | Wednesday | Thursday | Friday     | Saturday              |            |            |              |    |
|                      | Sun                        |                              |           |          |            |                       |            |            |              |    |
|                      | Sunday                     |                              |           |          |            |                       |            |            |              |    |
|                      |                            |                              |           |          |            |                       |            |            |              |    |
|                      |                            |                              |           |          |            |                       |            |            |              |    |
|                      |                            |                              |           |          |            |                       |            |            |              |    |
|                      |                            |                              |           |          |            |                       |            |            |              |    |
|                      |                            |                              |           |          |            |                       |            |            |              |    |

The Periodicals Entry window is this.

| Databloard + Potrodicals * Anondance      Megdine      1. Competizion Refresher      2. OWMENTION RECONSTRUCE      3. Body, and/d      4. SPATITOLIAN SUCCES REVIEW      4. SPATITOLIAN SUCCES REVIEW      4. SPATITOLIAN SUCCES REVIEW      5. Body, and/d      6. Body, and/d      6. Body, and/d      6. Body, and/d      6. Body, and/d      6. Body, and/d      6. Body, and/d      6. Body, and/d      6. Body, and/d      6. Body, and/d      6. Body, and/d      6. Body, and/d      6. Body, and/d      7. Apper Body,      7. Apper Body,      7. Body, and/d      7. Body, and/d      7. B | vidance % Settings |
|----------------------------------------------------------------------------------------------------|--------------------|
| Megdine         1         Competition Petresher         2           2         COMPETITION PROCESS PAYTER         2         2         2         2         2         2         2         2         2         2         2         2         2         2         2         2         2         2         2         2         2         2         2         2         2         2         2         2         2         2         2         2         2         2         2         2         2         2         2         2         2         2         2         2         2         2         2         2         2         2         2         2         2         2         2         2         2         2         2         2         2         2         2         2         2         2         2         2         2         2         2         2         2         2         2         2         2         2         2         2         2         2         2         2         2         2         2         2         2         2         2         2         2         2         2         2         2                                                                                                    | ✓ Update           |
| Megdie                                                                                                    | 1250               |
| 1. Cooperition Petresher     7. COMPETITION SUCCESS REVIEW     5. EMPLOYMENT INNO     4. FURCEMENT INNO     5. endog, success     5. endog, success     5. endog, success     6. endols(edd     7. slyper success     7. slyper success     7. slyper slyper success     7. slyper slyper s | 1350               |
| २. COMPETITION SUCCESS REVIEW           २. EMPLOYMENT INNES           ٩. HPALINGENTA DEMEMBIN           ٩. HPALINGENTA DEMEMBIN                                                                                                    | 12.20              |
| 2. MARCOMENT INNO           4. FAITIONITA INNO           5. medicing sacidal           6. medicing data           7. digater medicing           8. digater innoven,           8. digater innoven,           9. digater innoven,           10. digater innoven,           10. digater innoven,           10. digater innoven,           11. digater innoven,                                                                                                    |                    |
| 4. ಕಳುರಾಗಿನ ಮುಕನು/     5. ಕಾರೆದ್ದ ಸಾಧನ<br>6. ಕಾರೆದ್ದು ಸಾಧನ<br>7. ಸ್ಪರ್ಧಾ ಅರಿದ್ದ<br>6. ಸ್ಪರ್ಧಾ ಅರಿದ್ದ<br>7. ಸ್ಪರ್ಧಾ ಅರಿದ್ದ<br>7. ಸ್ಪರ್ಧಾ ಹಿಡಿಸ<br>7. ಸ್ಪರ್ಧಾ ಸಂಸೇಶ,<br>7. ಸ್ಪರ್ಧಾ ಸಂಸೇಶ,<br>7. ಸ್ಪರ್ಧಾ ಸಂಸೇಶ,<br>7. ಸ್ಪರ್ಧಾ ಸಂಸೇಶ,                                                                                                    | 530                |
|                                                                                                    | 1725               |
| . ಕ. ಕಾರುವಿಸುಕನ<br>. ಸ್ಪ್ರಧಾನ್ ಕಾರುವು<br>. ಸ್ಪ್ರಧಾನ್ ನಾವನಾಗ್ಯ<br>. ಕ. ಸ್ಪ್ರಧಾನ್ ಸಾವ್ಯಾತೆಗ<br>. ರ. ಸ್ಪ್ರಧಾನ್ ಸುವ್ಯತೆಗ್<br>. ರ. ಸ್ಪ್ರಧಾನ್ ಸುವ್ಯತೆಗ್<br>. ಕ. ಸುರ್                                                                                                    | 30                 |
|                                                                                                    | 50                 |
|                                                                                                    | 60                 |
|                                                                                                    | 50                 |
| 10. ಪ್ರಮಾ ಸ್ವರ್ಶಿ                                                                                                    | 60                 |
| 21. 25 02 21                                                                                                    | >50                |
| La and marked                                                                                                    | 350                |
|                                                                                                    |                    |
|                                                                                                    |                    |
|                                                                                                    |                    |
|                                                                                                    |                    |

Periodicals Attendance is displayed in this window; attendance can be entered here.

| 28.4 - 0 | ihri S.R. Kanthi Arta, C | ommerce & Science ( | ollege, Mudhol |               |                           |                 | A Home Q Search - O Help - 🛓           | admin - 📕 24-25   |
|----------|--------------------------|---------------------|----------------|---------------|---------------------------|-----------------|----------------------------------------|-------------------|
| Jours    | nal Subscription         | _                   |                |               | _                         | _               | Home Journal Subscription Subscription | n Receipt Reports |
|          |                          | Seleci Jornal       |                | Select Su     | Necrotice No.             |                 |                                        |                   |
|          | Q SEARCH                 | Selega an option.   |                |               |                           | Y Q. Search     | Receivables                            |                   |
|          | 27 Refresh               | + Vendor            |                |               |                           | Schucelbo       | 57                                     |                   |
|          |                          |                     |                |               |                           | a second second |                                        |                   |
|          | Subscription No          | Date:               | From North     | To Month      | Vendor<br>Extent on water | -               | S-mark line                            |                   |
|          | Contex Dates             | Outer two           | 00-04-2124     | 60-04-2024    | Concernation.             | Rinve           | Empty List                             |                   |
|          | 0.000 0.000              | Country Inc.        |                |               |                           | 08-04-2024      |                                        |                   |
|          | Source                   | Department          |                | Remark        |                           |                 |                                        |                   |
|          |                          | 🗸 Ödar ar u         |                |               |                           |                 |                                        |                   |
|          | Currency Type *          | Rate *              | Cart           | Cott          | Distant *                 | Net Cost 1      |                                        |                   |
|          | Fie.                     | ✓ 1                 | 0 \$           | o R           | s 0 %                     | D Rs            |                                        |                   |
|          | aname                    |                     |                |               |                           |                 |                                        |                   |
|          | Select an optime.        |                     |                |               |                           | •               |                                        |                   |
|          | Percelaty                | Welawa Ne.          | Sart have      | No. Total Cop |                           |                 |                                        |                   |
|          |                          | × 1                 | 1              | 1             | Gamb                      | •               |                                        |                   |
|          |                          | Volume per 1        | A.C.           |               |                           |                 |                                        |                   |
|          |                          |                     |                |               |                           |                 |                                        |                   |

This is the Journal Subscription window, where we may enter attendance information and add new journal subscriptions.

| Shri S.R. Kanthi Arta, Commerce & Sci | ence College, Mudhol                                                                                                    |   | A Home | Q, Saarch - 0        | Fialp - 🚊 admin -    | 員 24-25 |  |
|---------------------------------------|----------------------------------------------------------------------------------------------------|---|--------|----------------------|----------------------|---------|--|
| Journal Reports                       |                                                                                                    |   | Hame   | Journal Subscription | Subscription Receipt | Reports |  |
|                                       | Select Report<br>Journal List<br>Sutuceription Register Summary<br>Received is fat<br>Accession Register<br>Suture Register<br>Suture Register |   |        |                      |                      |         |  |
|                                       | Select Year<br>2024                                                                                                    | v |        |                      |                      |         |  |
|                                       | Select Vendor<br>All                                                                                                    | * |        |                      |                      |         |  |
|                                       | Department<br>Al                                                                                                    | * |        |                      |                      |         |  |
|                                       | Gervate PDF More +                                                                                                    |   |        |                      |                      |         |  |
|                                       |                                                                                                    |   |        |                      |                      |         |  |

The Journal List, Subscription Register Summary, Receivable List, Accession Register Date-Wise, Accession Register, and Subscription Register are all available in this Journal Reports window.

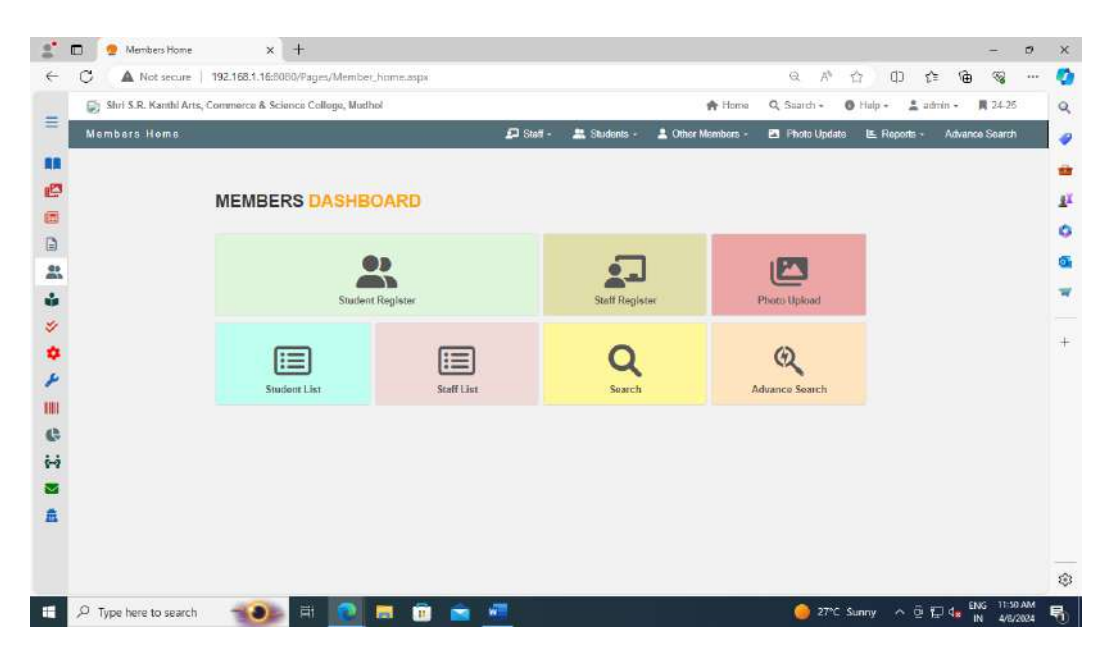

Students register, Staff register, Photo Upload Students list, Staff list, Search and advance search are all available in the Members Dashboard window.

| S 5  | Shri S.R. Kanthi Arts, Commerce & S | Science College, Mudhol |               |              | A Home                    | Q Saarch + 0   | Holp - 🚊 ad         | irrin + 📕 34 | -25 |
|------|-------------------------------------|-------------------------|---------------|--------------|---------------------------|----------------|---------------------|--------------|-----|
| Stud | dant Register                       |                         | 🔎 Staff -     | 🚉 Students - | 💄 Other Members -         | 🖴 Photo Updata | 🗷 Reports -         | Advance Sea  | rch |
|      | Search by name, id                  | Search                  |               |              | Cle                       | wr             | Save                |              |     |
|      | AC Year ID N                        | 10 Course (year / s     | em.)          |              |                           |                |                     |              |     |
|      | 24.25<br>Nome                       |                         |               | Register     | No.                       | ~              | $\{ \mathcal{F} \}$ |              |     |
|      | Roll No                             | Gr. No.                 | Gender        | 0            | DOB                       |                | 17 D                |              |     |
|      | Mobile no.                          | Telephone no.           | -<br>Category | Ŷ            | 08-04-2024<br>Blood group |                | $\sim$              |              |     |
|      | Death View In                       |                         | NOT ENTERE    | D ~          | NOT ENTERED               | - Ch           | oose File N. eo     |              |     |
|      | 0                                   | 24-25                   | ♥ 00-10       | ~            | Remarks                   | 0              | Disable             | 1            |     |
|      | Address                             |                         |               |              |                           |                |                     |              |     |
|      |                                     |                         |               |              |                           |                |                     |              |     |
|      | e-mail                              |                         |               |              |                           |                |                     |              |     |

This is new students' entry window.

|       | teri S.R. Kanthi Arts, Commerce & S | Science College, Mudhol        |               |              | A Home            | Q Search - @                                                                                                    | tipo - 4 at   | min + 🗰 24-2  | 15 |
|-------|-------------------------------------|--------------------------------|---------------|--------------|-------------------|----------------------------------------------------------------------------------------------------|---------------|---------------|----|
| Staff | l Register                          | anta anta "sinti" Sala anta an | 🗗 Suit -      | 🚊 Students - | 2 Other Members - | Photo Update                                                                                                    | LE Reports -  | Advance Searc |    |
|       | search by name, id                  | Search                         |               |              | Cis               | r in the second second s | Sim           |               |    |
|       |                                     |                                |               |              |                   |                                                                                                    |               |               |    |
|       | ID Eng                              | Koyee ID                       | Date of birth |              | Gander            |                                                                                                    |               |               |    |
|       |                                     |                                | 06-04-2024    |              | Male              | ×                                                                                                    | $\cup$        |               |    |
|       | Mobile no                           | Emergency ph no.               | Category      |              | Department        |                                                                                                    | 17.           |               |    |
|       |                                     |                                | COLLEGE       | ~            |                   | × (                                                                                                    |               |               |    |
|       | Designation                         | Book limit                     | Blood group   |              | Pan               |                                                                                                    |               |               |    |
|       |                                     | 0                              | NOT ENTERED   | D *          |                   | 125                                                                                                    | The lat       |               |    |
|       | Address                             |                                |               |              |                   | 1.00                                                                                                    | oose me liaeu |               |    |
|       |                                     |                                |               |              |                   | Lo.                                                                                                    | Vicable       | 1             |    |
|       |                                     |                                | a.            |              |                   |                                                                                                    |               | ł.            |    |
|       | City                                |                                |               |              |                   |                                                                                                    |               |               |    |
|       |                                     |                                |               |              |                   |                                                                                                    |               |               |    |
|       | e-Mai                               |                                |               |              |                   |                                                                                                    |               |               |    |
|       |                                     |                                |               |              |                   |                                                                                                    |               |               |    |
|       |                                     |                                |               |              |                   |                                                                                                    |               |               |    |

This is staff entry window

| Department Au | ♥ Sort ( | on Student ID 👻 Sort or     | Active             | V Gerra    | te Report     |   | ë Priot / PDF |
|---------------|----------|-----------------------------|--------------------|------------|---------------|---|---------------|
|               |          |                             | B.V.V Sangha's     |            |               |   |               |
|               |          | Shri S.R. Kanthi Arts, Co   | epartment Staff Li | st         | lege, Mudhol  | - |               |
|               |          | 200 A                       |                    |            |               | - |               |
|               | SiNo     | Student Name                | Student ID         | Mobile No. | Department    |   |               |
|               | τ.       | PROF A H HIREMATH           | L-124              | 9945985460 | ZOOLOGY       |   |               |
|               | 2        | SHRISH MODI                 | L-13               | D          | BOTANY        |   |               |
|               | 3        | SMIT SHOBHA R HIREMATH      | L-139              | 8867618410 | OFFICE        |   |               |
|               | 4        | DR M. R. JARAKUNTI          | L-140              | 9880323018 | HISTORY       |   |               |
|               | 5        | Dr. M H JOGI                | L-146              | 0          | ENGLISH       |   |               |
|               | û        | SHRI SHIVAKUMAR P S         | L-158              | 8970396506 | ENGLISH       |   |               |
|               | 7        | SHRI ANEELKUMAR Y MUNNOLLI  | L-159              | 9008412878 | PHY EDUCATION |   |               |
|               | 8        | SHRI VEERANNA KITTUR        | L-161              | 9886461014 | KANNADA       |   |               |
|               | 9        | SHRI HARSHAVARDHAN 8 PATIL  | L-162              | 8762249189 | ENGLISH       |   |               |
|               | 10       | SHRI SHIVANAND P SANGALI    | L-163              | 8147944771 | HINDI         |   |               |
|               | 11       | SHRI PUTTAPPA HUKKERI       | L-165              | 9481679506 | OFFICE        |   |               |
|               | 12       | SHRI MARITYUNJAY K GAVIMATH | L-166              | 9980374399 | MATHEMATICS   |   |               |
|               | 13       | B K KARAGULI                | L-168              | 9686584870 | OFFICE        |   |               |
|               | 14       | SMT.R.R.MALIBATIL           | L-171              | 9019339026 | SOCIOLOGY     |   |               |
|               | 15       | PROF. IRAYYA'S HIREMATH     | L-172              | 9945157147 | ENGLISH       |   |               |
|               | 16       | PROF VISHWANATH S MUNAVALU  | 1-173              | 9986675179 | JOURNALISM.   |   |               |

Staff list generated

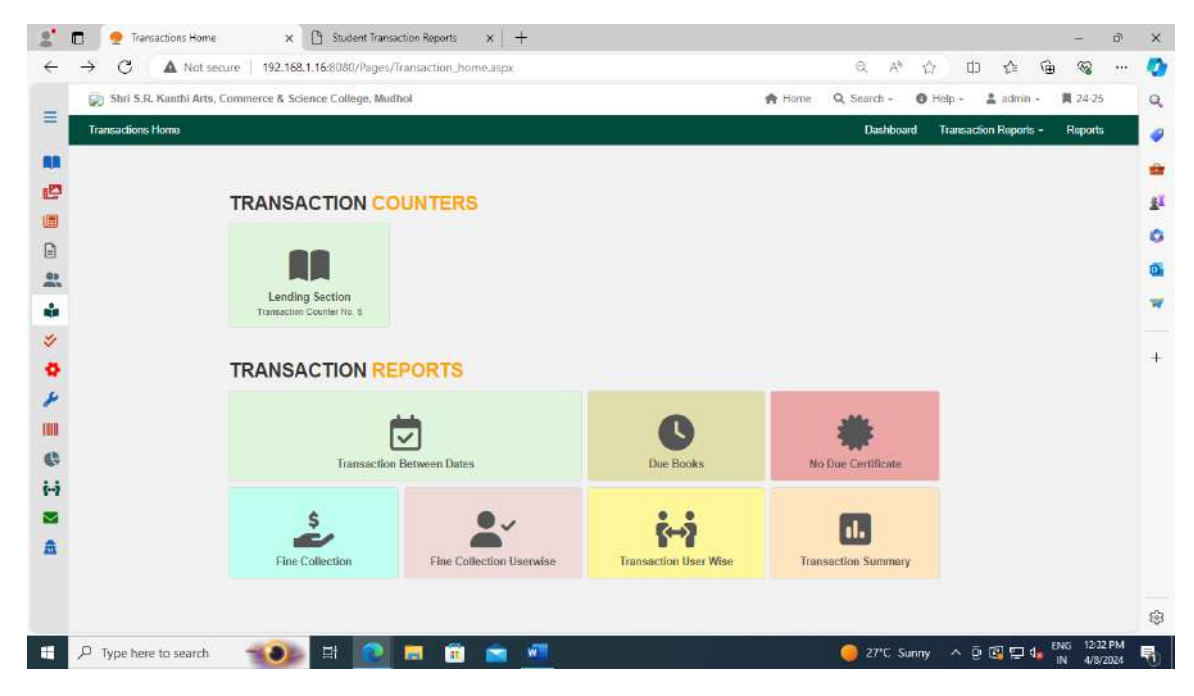

This window shows Books Transaction counters and Transaction reports tabs

| Books Ci    |         |          |          |              |               |            |             |       | Sta     | tistics 🔮 | Today Tran       | 54(4 | tion 🛛 Issued Books 🚢 Reservation 🥥          | Counter (   | Dotails 🔁  | Rafresh 2   |
|-------------|---------|----------|----------|--------------|---------------|------------|-------------|-------|---------|-----------|------------------|------|----------------------------------------------|-------------|------------|-------------|
| Can not iss | sue sam | e book t | wice.    |              |               |            |             |       |         |           |                  |      |                                              |             |            |             |
| 💽 Issue     | 0.      | letum    | C Ref    | sew          |               |            | S-100       | 29    |         |           | SCAN BOOK        | _    | Daily                                        | -           | lissue     | 23          |
|             |         |          | н        | EMANTKU/     | MAR VENI      | (APPA J    | ATTENN      | VAR   |         |           | NTA UGC N        | IET  | / SET TEACHING AND RESEARCH A                | PTITUDE P   | APER 1     | NTA T       |
|             | В       | D   RNID |          | : S-10029    | S-10029       |            |             |       |         |           |                  |      | Ellb Code : D-1438   Barcode : D-1438   Cost | : Rs.0      |            | UGC         |
|             |         | ourse    |          | : B.Com - I  |               |            |             |       |         |           | Author           |      | KVS MADAAN                                   |             |            |             |
| 1000        | 72 Y    | ear      |          | : 23-24 (Add | mitted) / 23- | 24 (Curren | d)          |       |         |           | Publisher        |      | PEARSON EDUCATION INDIAN BRANCH 482          | I.E PATPARG | ANJ,       | and the     |
|             | R       | lellNo   |          | : 41         |               |            |             |       |         |           | Call pa          |      | 120.026                                      |             |            |             |
|             | P       | hone: 9  | 48132928 | 3            |               |            |             |       |         | hail :    | issued Date      |      | 370.070                                      |             |            |             |
| Limit       | issued  | Due      | 13       | oue date     |               |            | Return date |       |         | _         | Due Date         |      |                                              |             |            |             |
| 5           | 3       | 0        |          | 08-04-2024   |               |            | 08-04-2024  | N     |         |           | Status           |      |                                              |             |            |             |
|             |         |          |          |              |               |            |             |       |         |           |                  |      |                                              |             |            |             |
|             | Mem     | 10       | Reg_No   | Name         | Course        | Phone      | Email       | Grant | Acc.No. | T_Type    | Title            |      |                                              | Issue_Date  | Due_Date   | Periodicity |
| Renove      | 5       | 10029    | 5-10029  | 9481329283   | B.Com - I     | 94813292   | 83          | D.    | 1447    | baie      | <b>अ</b> र्थलेखन |      |                                              | 08-04-2024  | 08-04-2024 | Delly       |
| Remove      | 5       | 10029    | 5-10029  | 9481329283   | 8.Com -1      | 94813292   | 83          | D     | 1449    | bae       | ණාපාලුණුන්       |      |                                              | 08-04-2024  | 08-04-2024 | Dally       |
| Remove      | 5       | 10029    | 5 10029  | 0481329283   | R.Com - I     | 94818292   | 83          | Ð     | 1428    | Issue     | HTAUGC NET / 3   | SETT | FEACHING AND RESEARCH APTITUDE PAPER 1       | 08-04-2024  | ds-94-2024 | Daily       |

This is the Student Books Issue window, where we may issue books to students on a weekly, fortnightly, monthly, quarterly, and annual basis. We can also view Student Details with photo and Book Details with photo here.

| Books C | ircul  | ation         |            |                     |             | Statistics                | ¢     | Today Tra | insactio | n Issued Books 💄 Reservation 🥥                | Counter De | tails 🔁 👘  | Rafresh 🞜        |
|---------|--------|---------------|------------|---------------------|-------------|---------------------------|-------|-----------|----------|-----------------------------------------------|------------|------------|------------------|
| 💽 hsoe  |        | Return        | Renew      |                     | L-2         | 146                       | 5     | CAN BOOI  | Ķ        | Quarterly                                     |            | issue (    | I                |
|         | 1      |               |            | Dr. LOKESH R.       | THOD        |                           |       | j         | NDIAN    | BANKING AND FINANCE DSC-ECO-C                 | 12 NEP     |            | traffer ta cidea |
| 10      |        | ID   RNO.     | : L-24     | 16   L-246          |             |                           |       |           | eLib C   | Code : G-29271   Barcode : G-29271   Cost : # | s.220      |            |                  |
| ~~      |        | Designation   | : ASSI     | STANT PROFESSOR     |             |                           | Au    | thar      | : H      | I.R. KRISHNAIAH GOWDA                         |            |            |                  |
|         |        | Department    | : ECO      | NOMICS              |             |                           | PU    | blisher   | : 5/     | APNA BOOK HOUSE GANDHI NAGAR, BANGALI         | DRE        | ALC: NO    | 1                |
|         |        |               |            |                     |             |                           | Ca    | ll no     | : 33     | 32.01                                         |            |            |                  |
|         |        | Phone : 98444 | 05270      |                     | Mail : rath | odlokesh270@gmail.com     | Iss   | ued Date  |          |                                               |            |            |                  |
| Linut   | issued | Due           | Issue date |                     | Return da   | ite                       | Du    | e Date    |          |                                               |            |            |                  |
| 10      | 7      | 5             | 08-04-20   | 024                 | 08-10-2     | 524                       | Sta   | atus      |          |                                               |            |            |                  |
| ť.      | Mem    | ID Reg No     | Name       | Course              | Phone       | Email                     | Grant | Acc.No.   | T_Type   | = Title                                       | issue_Date | Dur_Date   | Periodicity      |
| Remove  | L.     | 246 L-246     | 9844605270 | ASSISTANT PROFESSOR | 9844605270  | rathodiokesh270@gmail.com | Ģ     | 29271     | Siste    | INDIAN BANKING AND FINANCE DSC-ECO-C12 NEP    | 08-04-2024 | 08-10-2024 | Quarterly        |
|         |        |               |            |                     |             |                           |       |           |          |                                               |            |            |                  |
|         |        |               |            |                     |             |                           |       |           |          |                                               |            |            |                  |

This window displays the number of books that have been issued and the limit on staff books. We can assign books to staff on a daily, weekly, fortnightly, monthly, quarterly, annual, and semester basis. Due books number, issue date, return date, staff details with photo, and book details with photo are also available.

| 160 m | hit S.R. Kanthi Arts | , Commerce & Science        | College, Mudhol                  |                        | IN COMPANY OF THE           | n Home         | Q Searc | n - O Help -       | aumin -   | M 24-23   |
|-------|----------------------|-----------------------------|----------------------------------|------------------------|-----------------------------|----------------|---------|--------------------|-----------|-----------|
| Phys  | sical Stock Ver      | ification                   |                                  |                        | Physical stock varification | ion 🎈 Location | Master  | Stock Verification | Statement | E Reports |
|       | C Halas Re           | anada (                     |                                  |                        |                             |                |         |                    |           | -         |
|       | O Using be           | acode                       |                                  |                        |                             |                |         |                    |           | Sav       |
|       | Year                 | Date                        | Location Name                    | -                      |                             | Selected       | 0       | Duplicates         | 0         | ~         |
|       | 24-25                | 08-04-2024                  | aelect au option.                |                        |                             |                | *       |                    |           | Clea      |
|       | Grant                |                             |                                  | AccNo                  |                             |                |         |                    |           | -         |
|       | B.C.A                |                             | ~                                |                        |                             |                |         |                    |           |           |
|       | Status               |                             |                                  | Stock Varify Year      |                             |                |         |                    |           |           |
|       |                      |                             |                                  |                        |                             |                |         |                    |           |           |
|       | Title                |                             |                                  |                        |                             |                |         |                    |           |           |
|       | Author               |                             |                                  |                        |                             |                |         |                    |           |           |
|       |                      |                             |                                  |                        |                             |                |         |                    |           |           |
|       | . Dolout of          | have according available of | and effects on the second second | na la romana Est Branz |                             |                | -       |                    | -         |           |
|       | • Press c            | tri key and click on item   | for multiple selection           | on to remove ast wents |                             | Remov          | e:      | Remove             | 1 I       |           |
|       |                      |                             |                                  |                        |                             |                |         | Accept      Ne     | eglect    |           |
|       |                      |                             |                                  |                        | 1. C. 1. C. C. C.           | 10 mg 24       |         | 3                  | 10.00     |           |

Window for Physical Stock Verification This window allows us to check the locations of the books, which is particularly helpful for stack verification as it can save time and provide accurate results.

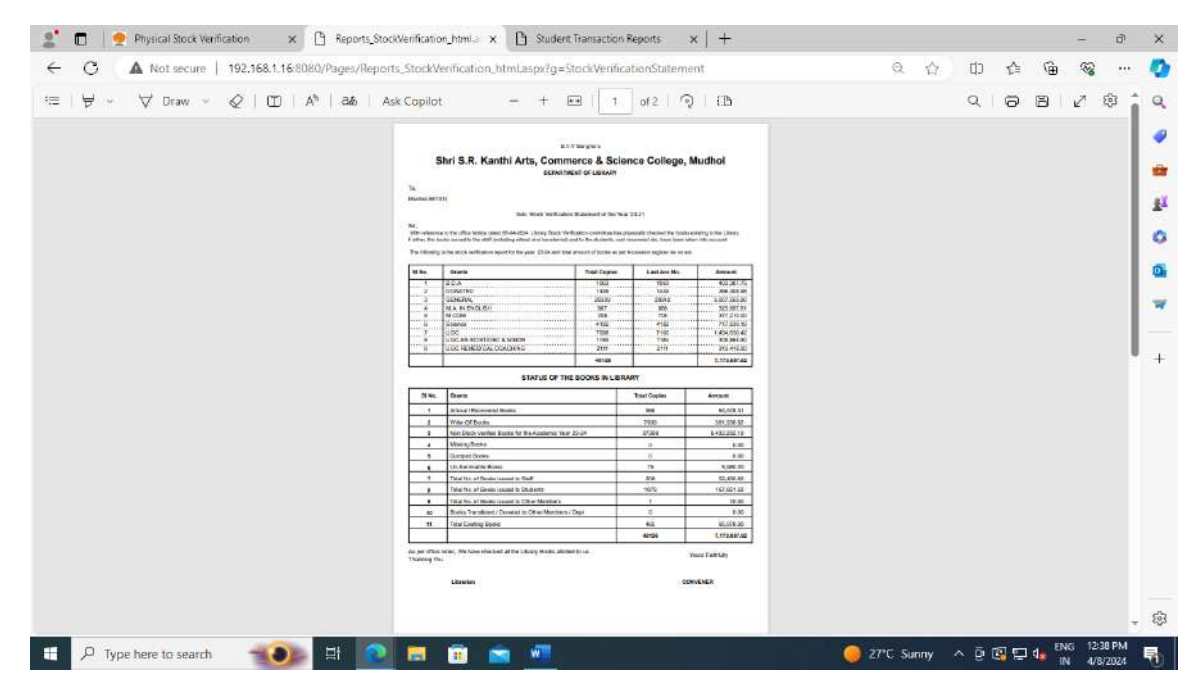

This kind of Physical Stock Verification report is available following Physical Stock Verification.

| Shri S.R. Kanthi       | Arts, Commerce & Science College, Mudhol | 😭 Home 🔍 Search - 🕚 Help - 🛔 admin - 関 2                                                                                                    | 14-25 |
|------------------------|------------------------------------------|----------------------------------------------------------------------------------------------------|-------|
| Update Fine Colliction | (S)                                      | Configration - Books - Academic Year Grants Fine Corre                                                                                         | ction |
|                        | Date<br>08-04-2024 Sisanch<br>Update     |                                                                                                    |       |
|                        |                                          | → Merge Department                                                                                                    |       |
|                        |                                          | → Change Type of Books → Change to Issue to Retrieve or other verse → Department Realocation → Book Category Realocation → Subject Realocation |       |
|                        |                                          | → Subject and Sub class Realocation                                                                                                    |       |
|                        |                                          |                                                                                                    |       |

Here is the main tab; this is the setting tab. Books, Academic Year, Fine Collection and Grant in the Configaration Tab Accesssion number delation recover lost account number, program, fine master currency boasting logs and ledger allocation. Merge Subjet, subsubjet, author, publication, supplier, and department are available under the Books Tab. The relocation tab includes subject and subclass realocation, department realocation, book category realocation, and out-of-service book changes.

| 🖍 🗖 🗋 Over View                                       | × 🕒 Student Transaction Reports        | ×   +                            |                                               |                     | - 0       | ×   |
|-------------------------------------------------------|----------------------------------------|----------------------------------|-----------------------------------------------|---------------------|-----------|-----|
| ← C ▲ Not secure                                      | 192.368.1.16/8080/Pages/DashBoard.aspx |                                  | e, ,                                          |                     | ··· 😵     | - 🤻 |
| Il DASHBOARD      Over View     Books     Assume that | Shri S.R.                              | ۵.۷.۷<br>Kanthi Arts, Comn<br>Mu | <sup>sanoнa`s</sup><br>nerce & Scien<br>udhol | ce College,         |           |     |
|                                                       |                                        |                                  |                                               |                     |           | Q   |
| Q OPAC                                                | BOOKS                                  | JORNALS                          | PERIODICALS                                   | NONBOOKS            | 0         |     |
| ★ Movement Register                                   | 39146                                  | 11                               | 20                                            | 632                 |           |     |
| 2                                                     | +20.9\$ Number of sales                | 120+ Number of pending           | +1200 Students                                | +200 Instructor     |           | 0   |
| 3                                                     |                                        |                                  |                                               |                     |           |     |
| e -                                                   | BOOK CIRCULATIONS                      |                                  |                                               |                     |           |     |
| H                                                     |                                        |                                  | -                                             |                     |           |     |
|                                                       | 20M                                    | 57K                              | 21K                                           | 380M                |           |     |
| ż                                                     | LEARNERS                               | INSTRUCTORS                      | COURSES                                       | COURSE ENROLLMENTS  |           |     |
| 5                                                     |                                        |                                  |                                               |                     |           |     |
| 1                                                     |                                        |                                  |                                               |                     |           | ~   |
| P Type here to search                                 |                                        | 🚖 🛲                              | <u> </u>                                      | Sunny \land 🗗 😰 🖬 🥼 | G 1246 PM | Ę   |

This is dashboard window

| 100 a | hri S.R. Kanthi Arts, Commer | rce & Science Colleg | r, Mudhol                                       |                 | 🕈 Home         | Q Search - O Hel      | p - 🏦 admin -     | 貫 24-25 |
|-------|------------------------------|----------------------|-------------------------------------------------|-----------------|----------------|-----------------------|-------------------|---------|
| Due R | Reminder Mail                |                      |                                                 | Due Reminders + | General e-Mail | Mobile No. Correction | e-mail Correction | Reports |
|       | Student                      | *                    | Select Class                                    | v I≣ List Send  |                |                       |                   |         |
|       |                              |                      | Select Class<br>BA - 1<br>BCA - 1               |                 |                |                       |                   |         |
|       |                              |                      | BCA-II<br>BCA-III                               |                 |                |                       |                   |         |
|       |                              |                      | M.COM IST YEAR<br>M.COM IST YEAR<br>M.A.II Year |                 |                |                       |                   |         |
|       |                              |                      | M.Com II Year<br>BA - II<br>BA - III            |                 |                |                       |                   |         |
|       |                              |                      | B.Com - I<br>B.Com - II                         |                 |                |                       |                   |         |
|       |                              |                      | B Sc-I<br>B Sc-I                                |                 |                |                       |                   |         |
|       |                              |                      | B.Sc-III                                        |                 |                |                       |                   |         |
|       |                              |                      |                                                 |                 |                |                       |                   |         |
|       |                              |                      |                                                 |                 |                |                       |                   |         |
|       |                              |                      |                                                 |                 |                |                       |                   |         |
|       |                              |                      |                                                 |                 |                |                       |                   |         |

Here, we can send emails to students and staff with due reminders categorized by class.

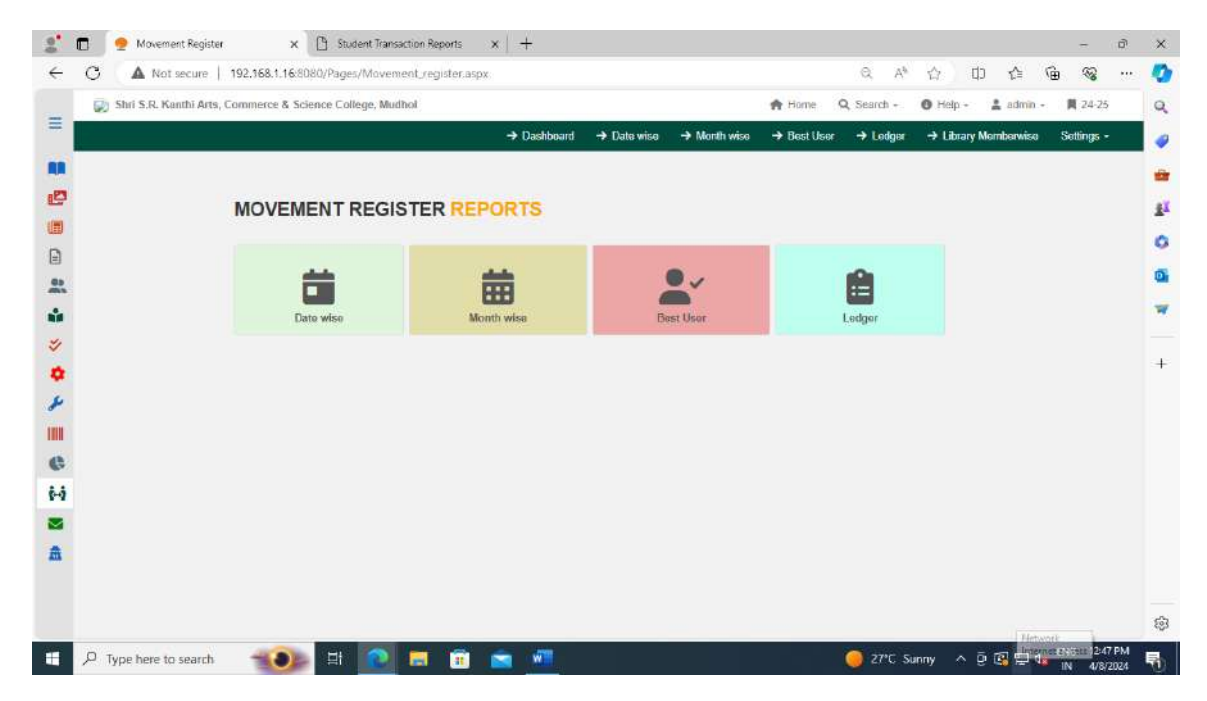

This is the movement registration report box, where we can obtain a variety of reports, including best user, date-, year-, and user-specific reports.

## **ONLINE PUBLIC ACCESS CATALOGUE (OPAC)**

You can browse the eLIB Online Public Access Catalogue (OPAC) from anywhere in the world, even from the comfort of your home. Through the OPAC, you have access to a vast array of resources including books, journals, periodicals, newspapers, CDs/DVDs, and dissertations. The Libinfo application facilitates this access and is available for download on the Play Store. For campus access via LAN connection, you can use the following URL: <a href="http://192.168.1.16:8080/OPAC/home.aspx">http://192.168.1.16:8080/OPAC/home.aspx</a>.

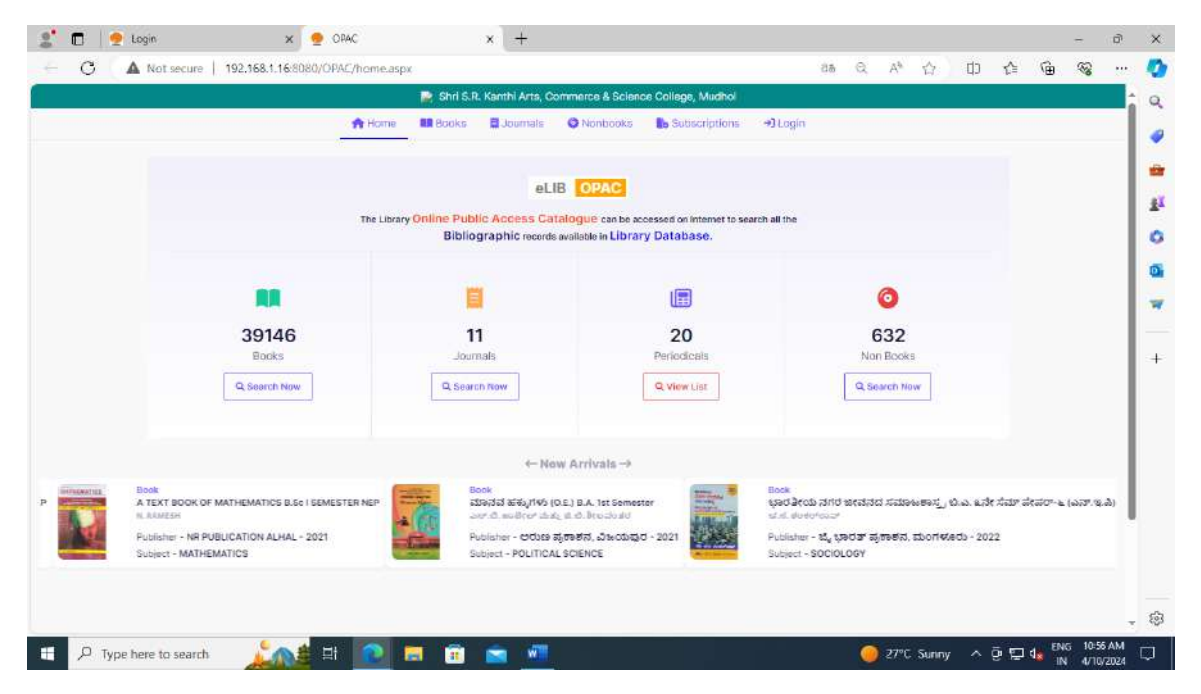

This IP address provides access to the OPAC within the campus network.

This is the eLIB Online Public Access Catalogue (OPAC) window, where we can view the total number of existing books, journals, periodicals, and non-books. Additionally, we can observe new arrivals displayed with their main covers and details, with these new arrivals moving from right to left on the screen.

| Mar Net secure   196.5 | de r. receberg office, econocasjon                           | α A U ψ                     | r= .⊞ | 18 |
|------------------------|--------------------------------------------------------------|-----------------------------|-------|----|
|                        | 📄 Shri S.R. Kanthi Arts, Commerce & Science Cellege, Mudhol  |                             |       |    |
|                        | A Home Books Journals O Nonbooks & Subscriptions O My Acc    | ount 💌                      |       |    |
| Search Tunia           | Search Value                                                 | SUBJECTS                    |       |    |
| Title                  | THE UNTOLD STORY OF #8, (c)                                  | SOCIOLOGY                   | 3795  |    |
|                        |                                                              | HISTORY                     | 3757  |    |
|                        |                                                              | POLITICAL SCIENCE           | 3156  |    |
| 1 books found.         |                                                              | KANNADA                     | 3109  |    |
|                        |                                                              | ECONOMICS                   | 2852  |    |
| -                      |                                                              | COMPLITER SCIENCE           | 2634  |    |
| Ford-or metadore to    | THE UNTOLD STORY OF ಕಶ್ಮೀರ್                                  | ENGLISH                     | 2619  |    |
| The Untoid             | Acession Number - D-1439 Available                           | PHYSICS                     | 1043  |    |
| Story of               | Dublisher - milest of our sign design community of outstands | CHEMISTRY                   | 1024  |    |
|                        | Subject - HISTORY                                            | HINKO                       | 899   |    |
|                        | DDC NO - 909.08 SKM,<br>Edition - 2,                         | View AT Subjects            |       |    |
| -Mar                   | Year of Publication - 2022,<br>Pages - 202                   | AUTHORS 8488                |       |    |
|                        | ruges - zue                                                  | ಕ ಡಿ ಬಸವಾ                   | 1659  |    |
|                        | C*Find related e-books A Deckmark                            | ನ್ನಿ ಕ. ದ್ಯಾಮನಗೌದ್ಯ         | 1350  |    |
|                        |                                                              | ಎಸ್ ಹ ಹಿಡೇವುರ               | 1286  |    |
| First Province To      | ret Laut                                                     | ಡಿ.ಟಿ ಮೋಡಿ                  | 589   |    |
| 1 to 20 out of 1 books |                                                              | G.B. BALIGAR                | 536   |    |
|                        |                                                              | You will logout in 2/30 sec | onds. |    |

When searching for a book in OPAC, it is essential to first enter your ID number. Following this, you can search by title, author, publisher, subject, accession number, location, DDC code, DDC description, ISBN, or keywords. For example, if we browse "The Untold Story of Kashmir," upon obtaining search results, we are presented with a picture of the book cover page along with details such as the title of the book, author, accession number, publisher, subject, DDC number, edition, year of publication, pages, and the location of the book. This display also indicates whether the book is available or not. If unavailable, it provides information on the borrower's name. Additionally, the picture shows subjects on the right side, along with the number of titles, authors with the number of titles.

|                                                               |                                                                                                    |                                                                                  | D Shri                                                       | S.R. Kenthi Ar                                         | te Commerce 8                                       | Science College Multh                                                              | et.                |               |                             |  |  |
|---------------------------------------------------------------|----------------------------------------------------------------------------------------------------|----------------------------------------------------------------------------------|--------------------------------------------------------------|--------------------------------------------------------|-----------------------------------------------------|------------------------------------------------------------------------------------|--------------------|---------------|-----------------------------|--|--|
|                                                               |                                                                                                    |                                                                                  | The start                                                    | one reation of                                         | is, commerce a                                      | ocier de Conege, webin                                                             | en.                |               |                             |  |  |
|                                                               |                                                                                                    | A Home                                                                           | Books                                                        | E Journals                                             | O Nonbook:                                          | B Subscriptions                                                                    | O My Account +     |               |                             |  |  |
|                                                               | Search Journals                                                                                                    | The                                                                              |                                                              |                                                        | ×                                                   | Type bere                                                                          |                    | Q Search      |                             |  |  |
| 11 journals for                                               | ed.                                                                                                    |                                                                                  |                                                              |                                                        |                                                     |                                                                                    |                    |               |                             |  |  |
| YOJANA                                                        | -KANNADA                                                                                                    |                                                                                  |                                                              |                                                        |                                                     |                                                                                    |                    |               |                             |  |  |
| 155N - 09                                                     | 071-8737, EDITOR : M.                                                                                                    | DEVENDRA,                                                                        | DURD ISLIED                                                  | DIRECATION                                             | DEVISION MIN                                        | STRY OF INFORMATION                                                                | AND BROADCASTIN    | G, ROOM NO.41 | -53                         |  |  |
| in control as                                                 |                                                                                                    |                                                                                  | 1 Operation .                                                | 1 Species III Cont                                     |                                                     |                                                                                    |                    |               |                             |  |  |
| SUCCH                                                         | IA BHAWAN, CGO CON                                                                                                    | VPLEX, LOD                                                                       | HIROAD, NEW                                                  | DELHI-11000                                            | 3, SUBJECT : GI                                     | INERAL                                                                             |                    |               |                             |  |  |
| More                                                          | IA BHAWAN, CGO COI                                                                                                    | VPLEX, LOD                                                                       | HI ROAD, NEW                                                 | DELHI-11000                                            | 3, SUBJECT : GI                                     | NERAL                                                                              |                    |               |                             |  |  |
| More                                                          | IA BHAWAN, CGO COI                                                                                                    | VPLEX, LOD                                                                       | HI ROAD, NEW                                                 | DELHI-11000.                                           | 3, SUBJECT : GI                                     | NERAL                                                                              |                    |               |                             |  |  |
| More                                                          | IA BHAWAN, CGO COI                                                                                                    | VIPLEX, LOD                                                                      | HIROAD, NEW                                                  | DELHI-11000                                            | 3, SUBJECT : GI                                     | NERAL                                                                              |                    |               |                             |  |  |
| KURUKS                                                        | IA BHAWAN, CGO COI<br>Details<br>HETRA (A JOURNAL (                                                                                                    | NPLEX, LOD                                                                       | HI ROAD, NEW                                                 | DELHI-11000                                            | 3, SUBJECT : GI                                     | NERAL                                                                              |                    |               |                             |  |  |
| KURUKS<br>ISSN : 00                                           | IA BHAWAN, CGO CON<br>Details<br>HETRA (A JOURNAL O<br>321-5660, EDITOR : Sh                                                                                                    | VIPLEX, LOD<br>ON RURAL D                                                        | EVELOPMENT                                                   | )<br>wasth, PUBL                                       | 3, SUBJECT : GI<br>SHER : PUBLICA                   | TION DEVISION, MINIST                                                              | TRY OF INFORMATION | AND BROADC    | ASTINO,                     |  |  |
| KURUKS<br>1554 : 00<br>ROOM N                                 | IA BHAWAN, COO COI<br>Details<br>HETRA (A JOURNAL O<br>221-5660, EDITOR : Sin<br>D 48-53, SCOCHINA B                                                                                                    | NPLEX, LOD<br>ON RURAL D<br>leta Chaudh<br>HAWAN, CG                             | EVELOPMENT<br>ary Pankhuri A<br>o COMPLEX, I                 | )<br>wasth, PUBLI<br>LODHI ROAD, I                     | 3, SUBJECT : GI<br>SHER : PUBLICA<br>NEW DELHI-1100 | INERAL<br>TION DEVISION, MINIST<br>JDD, SUBJECT : GENERA                           | TRY OF INFORMATION | I AND BROADC  | ASTINO,                     |  |  |
| KURUKS<br>RDOM N                                              | IA BHAWAN, COO COI<br>Details<br>HETRA (A JOURNAL O<br>121-5660, EDITOR : Sin<br>0 48-53, SOOCHINA B<br>Details                                                                                                    | NPLEX, LOD<br>ON RURAL D<br>Iela Chaudh<br>HAWAN, CG                             | EVELOPMENT<br>ary Pankhuri A<br>o COMPLEX, I                 | )<br>wasth, PUBLI<br>LODHI ROAD, 1                     | 3, SUBJECT : GI<br>SHER : PUBLICA<br>NEW DELHI-TIDO | INERAL<br>TION DEVISION, MINIST<br>JOJ, SUBJECT I GENERA                           | IRY OF INFORMATION | I AND BROADC  | STINO,                      |  |  |
| KURUKS<br>KURUKS<br>ISSN: OK<br>ROOM IN<br>More               | IA BHAWAN, COO COA<br>Details<br>HETRA (A JOURNAL (<br>221-5660, EDITOR : Sh<br>0.48-53, SOCOHINA B<br>Details                                                                                                    | VIPLEX, LOD<br>ON RURAL D<br>leta Chaudh<br>H <i>AWAN</i> , CG                   | EVELOPMENT<br>BY Pankhuri A<br>O COMPLEX, I                  | )<br>wasth, PUBLI<br>LODHI ROAD, 1                     | 3, SUBJECT : GI<br>SHER : PUBLICA                   | INERAL<br>TION DEVISION, MINIST<br>103, SUBJECT : GENERA                           | TRY OF INFORMATION | I AND BROADC  | 43TINO,                     |  |  |
| KURUKS<br>ISSN: :00<br>ROOM IN<br>More                        | LA BHAWAA, GOO DOA<br>Details<br>HETRA LA JOURNAL (<br>221-5660, EDITOR : Sh<br>D. 48-53, SCOCHINA B<br>Details                                                                                                    | NPLEX, LOD<br>ON RURAL D<br>Leis Chaudh<br>HAWAN, CG                             | EVELOPMENT<br>ary Pankhuri A<br>o COMPLEX, I                 | )<br>wasth, PUBLI                                      | 3, SUBJECT : GI<br>SHER : PUBLICA<br>NEW DELHI-TIDI | INERAL<br>TKON DEVISION, MINIST<br>103, SUBJECT : GENERA                           | TRY OF INFORMATION | AND BROADC    | STINO,                      |  |  |
| KURUKS<br>ISSN - 00<br>ROOM N<br>More                         | Details<br>HETRA (A JOURNAL (<br>121-5660, EDITOR : Sh<br>0.48-53, SCOCHNA B<br>Details<br>RTY NEWS (A WEEKL)                                                                                                    | VIPLEX, LOD<br>ON RURAL D<br>Iela Chaudh<br>HAWANI, CG<br>Y JOURNAL              | EVELOPMENT<br>ary Pankhuri A<br>O COMPLEX, I                 | )<br>wasth, PUBLI<br>LODHI ROAD, N                     | 3, SUBJECT : GI<br>SHER : PUBLICA<br>NEW DELHI-TID  | INERAL<br>TION DEVISION, MINIST<br>IOX, SUBJECT I GENERA                           | TRY OF INFORMATION | AND BROADC    | ASTINO,                     |  |  |
| KURIKS<br>ISSN - 00<br>RCOM N<br>More<br>UNIVERS<br>ISSN - 00 | ил внижил, сво соя<br>Details<br>HETRA IA JOURNAL (<br>121-5660, EDITOR : Sh<br>D. 48-33, SOOCHNA B<br>Details<br>RTY NEWS (A WEEKL)<br>BRE-252, EDITOR : Sh<br>LICT : ERUPACE (EDITOR : Sh<br>LICT : ERUPACE (EDITOR : Sh | VIPLEX, LOD<br>ON RURAL D<br>leta Chaudh<br>HAWANI, CG<br>Y JOURNAL<br>ITLA RAMA | EVELOPMENT<br>ary Pankhuri A<br>o COMPLEX, I<br>OF HIGHER ED | )<br>)<br>www.sth, PUBL:<br>LODHI RCAD, 1<br>DUCATION) | 3, SUBJECT : GI<br>SHER : PUBLICA<br>NEW DELHI-TIDO | INERAL<br>TION DEVISION, MINIST<br>100, SUBJECT I GENERA<br>LINIVERIDRES ALL HOUSE | TRY OF INFORMATION | I AND BROADC  | 45 TINO, .<br>19 Debi - 110 |  |  |

When we search for journals in the Online Public Access Catalogue (OPAC), it displays a list of journals along with details of existing volumes and upcoming volumes, including their respective dates.

| A Not secure   19 | 2 168 1 16:00:00/0PAC /Periodicals asiv                             | √ 6    | à (      |
|-------------------|---------------------------------------------------------------------|--------|----------|
| an Horsecure   1  |                                                                     | 90- 10 | <b>D</b> |
|                   | Sinti S.H. Namni Anta, commerce & science college, Mulanoi          |        |          |
|                   | n Home 🖬 Books 🖬 Journals 📿 Nonbooks 🌇 Subscriptions 😁 Login        |        |          |
| Periodicals       |                                                                     |        |          |
| Pariodical        | Nama Defaultion                                                     |        |          |
| reviound          |                                                                     |        |          |
| 2                 | Competition Participation Participation Participation Participation |        |          |
| 2                 | COMPETITION SOCIESS HEVIEW Magzine                                  |        |          |
| 3                 | DECLAN HEARLD NEWS Paper                                            |        |          |
| 4                 | EMPLOYMENT NEWS Magzine                                             |        |          |
| 5                 | PRATIVOGITA DARPAN Magzina                                          |        |          |
| 6                 | THE NEW INDIAN EXPRESS News Paper                                   |        |          |
| 7                 | ಅನನ್ನ ಸಾಧನ Magzine                                                  |        |          |
| 8.                | ಆವಲೋಕನ Magzine                                                      |        |          |
| 9                 | eutotistael News Paper                                              |        |          |
| 10                | ಕನ್ನಡ ಪ್ರಥ News Paper                                               |        |          |
| 11                | sijaatosi News Paper                                                |        |          |
| 12                | ವಿಜಯ ಕರ್ನಾಟಕ News Paper                                             |        |          |
| 13                | ්.කිෂයරානයේ News Paper                                              |        |          |
| 14                | ಸಂಯುಕ್ತ ಕರ್ನಾಟಕ News Paper                                          |        |          |
| 15                | ಸ.ದಾ೯ ಅರಿವು Magzine                                                 |        |          |
| 16                | xi coor tasavé, Maczine                                             |        |          |
| 474               |                                                                     |        |          |

When we search for Periodicals in the Online Public Access Catalogue (OPAC), it displays a list of Periodicals along with details.

|                                                                                                    | -                      | and the second second |                                | والمراجع والمعيد المراجع والمستحد الم | <b>31</b>        |              | _          |  |  |
|----------------------------------------------------------------------------------------------------|------------------------|-----------------------|--------------------------------|---------------------------------------|------------------|--------------|------------|--|--|
|                                                                                                    | 💓 ann                  | S.H. Kanthi An        | a, commerce a 5                | cience College, Muan                  | •                |              |            |  |  |
| •                                                                                                    | Home Books             | Journals              | Nonbooks                       | Subscriptions                         | . 😝 My Account 👻 |              |            |  |  |
| Search Nonbooks                                                                                                    | POD                    |                       | ~                              | Type bere                             |                  | Q Search     | ¥          |  |  |
| 335 non books found.                                                                                                    | CD/DVD<br>CD<br>CDF    |                       |                                |                                       |                  |              |            |  |  |
| DISSERTATIONS-58<br>A CASE STUDY OF FUND FLOW S                                                                                           | 2<br>TATEMENT ON SHREE | PRABHULING            | SHWAR SUGAR                    | S AND CHEMICAL LTD                    | D. SIDDAPUR      |              |            |  |  |
| by SUMAN S. PATIL<br>Publisher : SHRI S. R. KANTHI ART                                                                                    | S. COMMERCE AND S      |                       | SE MUDHOL, Vol                 | ume : 0, Edition : 0                  |                  |              |            |  |  |
|                                                                                                    |                        |                       |                                |                                       |                  |              |            |  |  |
| DISSERTATIONS-01<br>A CASE STUDY OF RATIO ANALY<br>by VLIAVALAXMI E. DESAI<br>Publisher : SHRI S. R. KANTHI ART                           | SIS WITH REFERENCE     | TO SPSCL, SID         | <b>dapur</b><br>Ge Mudhol, Vak | ume : 0, Edition : 0                  |                  |              |            |  |  |
| CISSERTATIONS-DB<br>COMPARATIVE FINANCIAL STATI<br>LTD. BRANCH KRISSINA NAGAR<br>by NAGAPPA R. PATRI<br>Publisher : SHRI S. R. KANTHI ART | EMENTS ANALYSIS OF     | F <b>VALUE ADDEI</b>  | D WITH SPECIAL                 | REFERENCE TO KRIS                     | HNA NAGAR CO-OP  | ERATIVE CRED | IT SOCIETY |  |  |
|                                                                                                    |                        |                       |                                |                                       |                  |              |            |  |  |

When we click on the "Non-books" tab, we access a window where we can search for nonbooks by CD/DVD and Dissertations. After obtaining the search results, the window displays details of the non-book, including its title and author.

## **MOVEMENT REGISTER**

When entering the library, we have installed a barcode scanner at the entrance. Students or Staff scan their ID cards upon entry, and the software reads the barcode to display their information, including their name, class, and login time. When students or Staff leave, they scan their ID cards again, and the software displays the logout time.

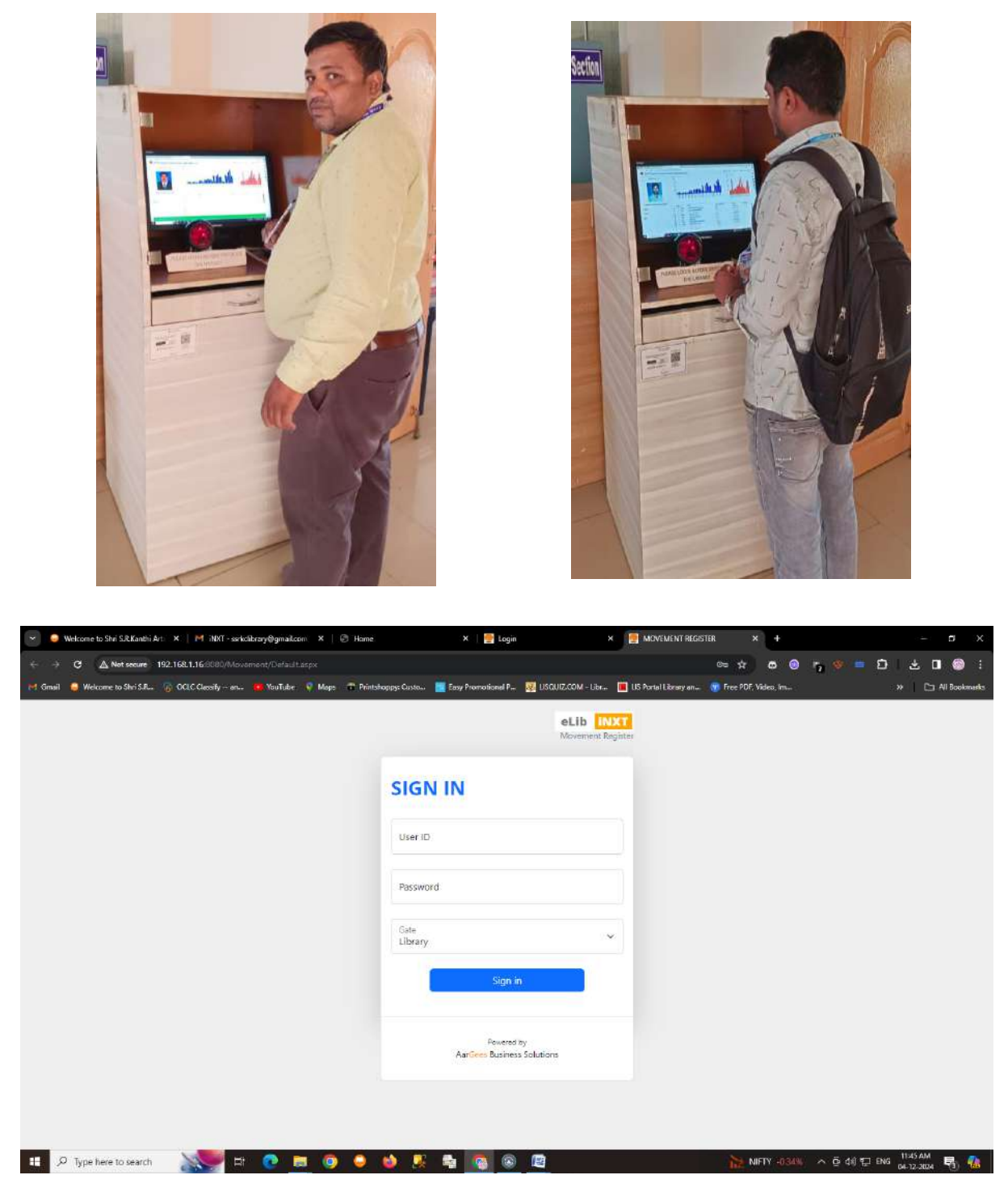

This is Movement register login window

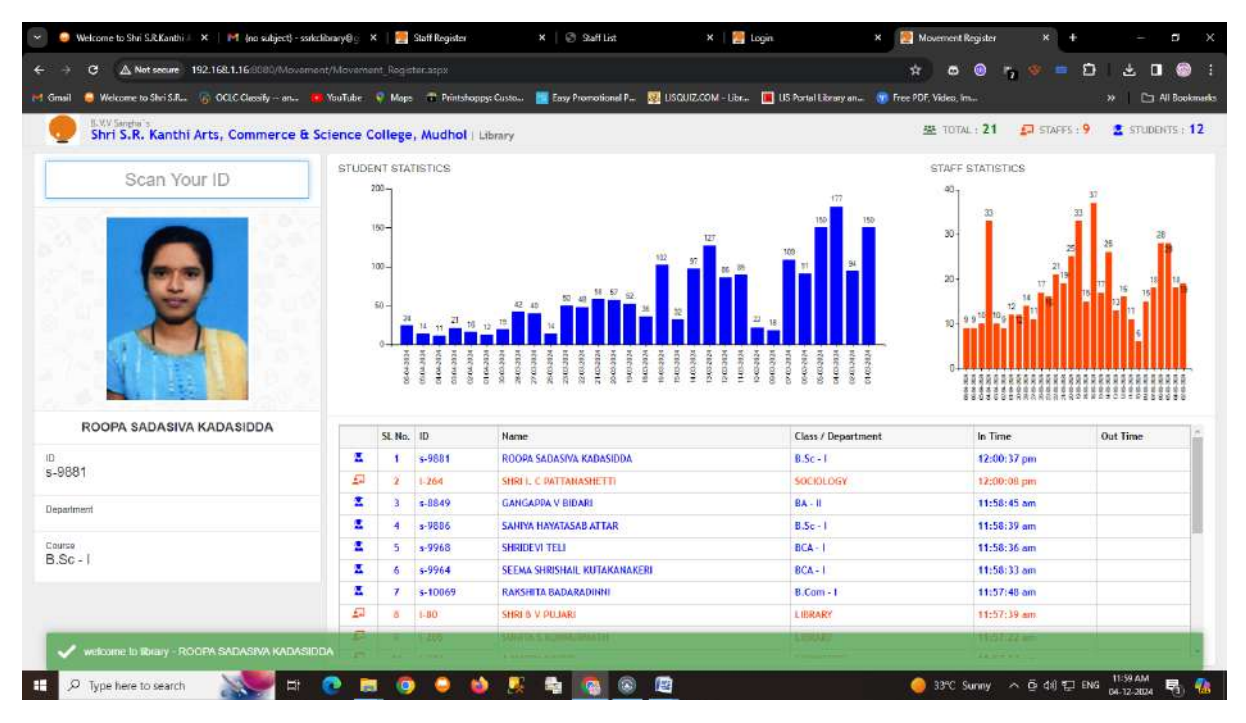

Student Login Information Displayed in Movement Register

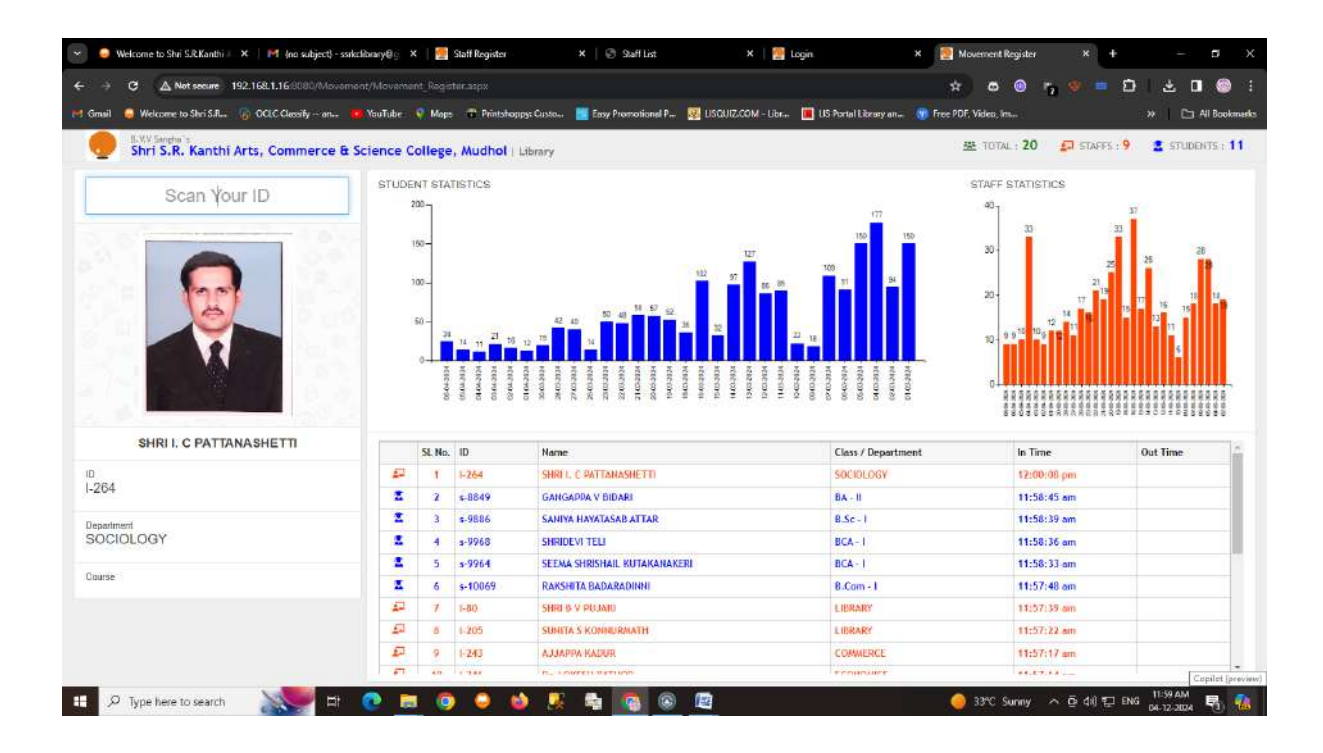

Staff Login Information Displayed in Movement Register

B V V Sangha's Shri S R Kanthi Arts, Commerce & Science College, Mudhol-587313

| Image: Contract of the state of the state of the sta                     | 🧕 🖬 (2 unread) - sr_kare                                                                                                    | thi mdl@ya × Welcome to RCU, Belagavi                                                                                                    | × 😧 (7) WhatsApp               | × UUCMS - Unified University Col × | ****          |                                                                        | v -0                                                                              |
|----------------------------------------------------------------------------------------------------|----------------------------------------------------------------------------------------------------|----------------------------------------------------------------------------------------------------|--------------------------------|------------------------------------|---------------|------------------------------------------------------------------------|-----------------------------------------------------------------------------------|
| In the determined of the grant and the second of the second of the second o | $\leftrightarrow \rightarrow C$                                                                                                    | O A at https://www.karna                                                                                                    | itaka.gov.in/Login/Collegepage |                                    |               | E 20% 🖒                                                                | ල 🛃 එ                                                                             |
|                                                                                                    | 🖩 contact-unicms-helpidesk@gmail                                                                                                    | f.tom                                                                                                    |                                |                                    |               |                                                                        | A A - A - ogu                                                                     |
| Home Affiliation Administration Student Administration Student Administration HM Reports Help Dask   College Administration College Administration Student Status College Administration Student Status Student Status Stud                                                                                                    | Department of Higher Education                                                                                                    |                                                                                                    |                                |                                    |               | Government of Kamutaka                                                 |                                                                                   |
| College Admin Detailit: Plasace Complete the following Steps in Sequence<br>Step 1: Vice Program and Discipline-wije approved intale<br>Step 3: Setup Facs<br>Step 3: Setup Facs<br>Step 5: Adminsion Document Verification Students Invice<br>Step 5: Adminsion Document Verification                                                                                                    | Home Affiliation - A                                                                                                    | dministration + Student + Admissio                                                                                                    | ns + Academics + Exam + HRN    | I 👻 Reports 👻 Help Desk 👻          |               |                                                                        | 0                                                                                 |
| Basaveshwar Veershaiva VidyaVardhak Sanghas, Shri. S. R. Kanthi Arts, Commerce and Science College, AP: Mudhol-587313, TQ: Mudhol, DT: Bagalkot College Admin Detalli: Please Complete the following Steps in Sequence Step 1: Veo Plogram and Disophine-wise approved intale Step 2: Step 3: Administra Method (vethi intale) Step 3: Step 3: Administra Document Verfication Student Invet Step 5: Administra Document Verfication Download Manuals                                                                                                    |                                                                                                    | 12. X                                                                                                    | R Ak ko                        | - 14                               | College Admin | n (Basaveshwar Veenshaiva VidyaVardhak Sang<br>Science College, APs Mu | has, Shri, S. R. Kanthi Arts, Commerce a<br>dhei-587312, TQ: Mudhol, DT: Begalio: |
| Download Manuals                                                                                                    | College Admin Detailt: F<br>Step 1: View Pregram<br>Step 2: Solup Seat Allo<br>Step 3: Solup Fees<br>Step 3: Solup Fees<br>Step 5: Admission Doo<br>Step 6: Admission Doo | Please Complete the following Steps In Sec<br>and Disopline-wise approved intake<br>existion Method (with imake)<br>line Payment Account<br>current Verification Student Invite<br>current Verification | uance :                        |                                    |               |                                                                        |                                                                                   |
| Manuds                                                                                                    | Download Manuals                                                                                                    |                                                                                                    |                                |                                    |               |                                                                        |                                                                                   |
| 🐨 🖉 🛅 😳 🔢 😺 🖸 📕                                                                                                    | 1 10 E                                                                                                    | O 🔠 🙆 🔉                                                                                                    | <u></u>                        |                                    |               |                                                                        | • ► ◘ € 12:59<br>08-05-202                                                        |

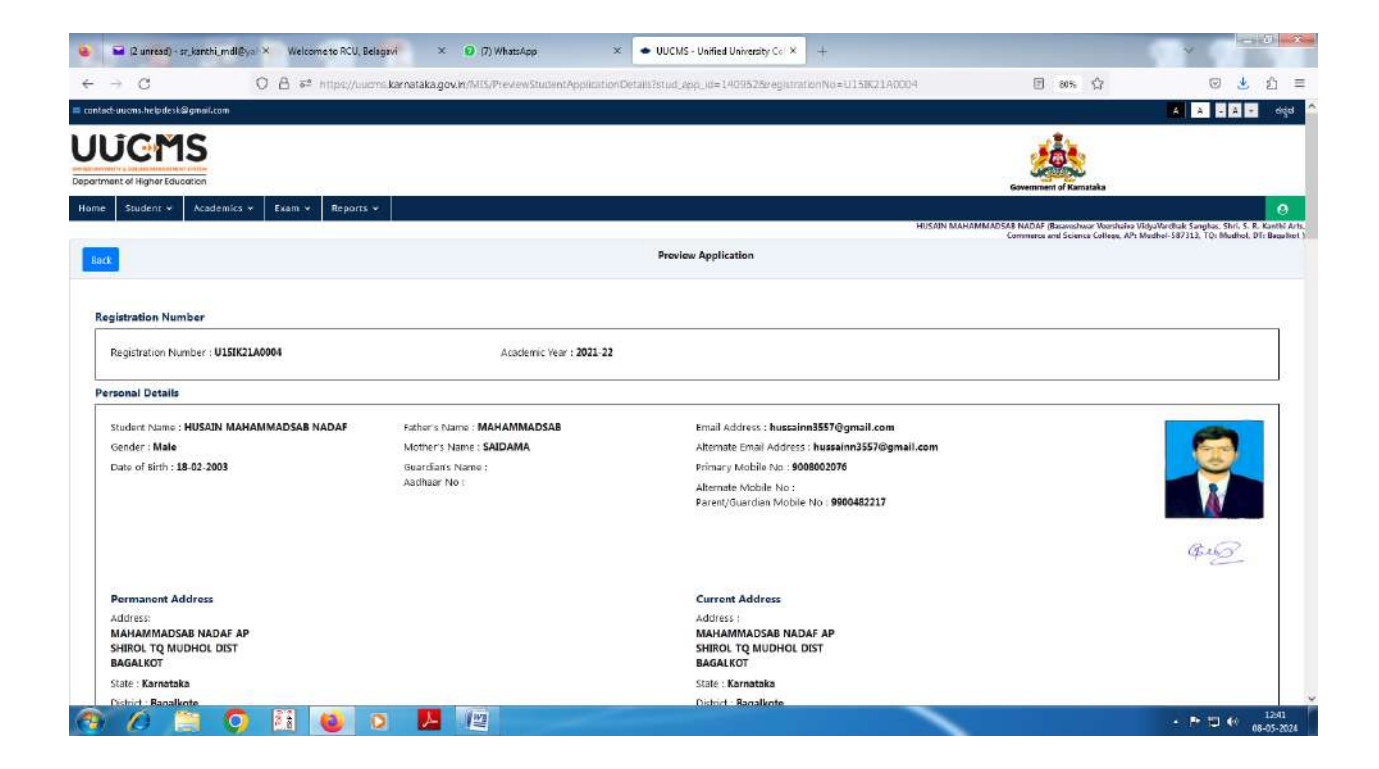

|                                  | U A 5ª Https                    | ://www.karnataka.gov.in/EramG                  | eneral/ExamApplications |                   |                  |                                   | 80% \                                                             | 0 2                                                                           |
|----------------------------------|---------------------------------|------------------------------------------------|-------------------------|-------------------|------------------|-----------------------------------|-------------------------------------------------------------------|-------------------------------------------------------------------------------|
| rucms.helpdesk@gmail.            | -com                            |                                                |                         |                   |                  |                                   |                                                                   |                                                                               |
|                                  |                                 |                                                |                         |                   |                  | Gove                              | mment of Kamataka                                                 |                                                                               |
| Student + Acad                   | demics + Exam + Re              | ports ¥                                        |                         |                   |                  |                                   |                                                                   |                                                                               |
|                                  |                                 |                                                |                         |                   |                  | HUSAIN MAHAMMADSAB NA<br>Comm     | DAF (Basavishwar Voorshaha Vi<br>ierce and Science College, APt M | lyaVardhak Sanghas, Shri, S. R.<br>udhel-587313, TQ: Mudhel, DT<br>Home / F   |
|                                  |                                 |                                                |                         | Evan Aunliestiane |                  |                                   |                                                                   |                                                                               |
|                                  |                                 |                                                |                         | Exam Applications |                  |                                   |                                                                   |                                                                               |
| tam application form<br>(10      | n will be auto filed as per exa | im notification dates specified by re          | spective university     |                   |                  |                                   | Sear                                                              | ch:                                                                           |
| SI. No.                          | Acadomic year                   | 0 Exam Month 0                                 | Exam Type 🛛 🕴           | Program Level 4   | Program Name     | Exam Notified Terms               | Status                                                            | 4 Action                                                                      |
| 3                                | 2021-22                         | JUL - AUG 2022 (2221054)                       | Regular Exam            | UG                | Bachelor of Arts | D                                 | Exam Application<br>Approved                                      | View Application<br>View Result<br>View Attendance                            |
| 2                                | 2021-22                         | MAR-APR 2022 (2221005)                         | Regular Exam            | UG                | Bachelor of Arts | ı                                 | Exam Application<br>Approved                                      | View Application<br>View Result<br>View Attendance                            |
|                                  |                                 | UG_IAN-FEB 23_3 SEM                            | Regular Fuero           | UG                | Bachelor of Arts | Ξ                                 | Exam Application<br>Approved                                      | View Application<br>View Result<br>View Attendance                            |
| з                                | 2022-23                         | (2231142)                                      | Regular Exam            | 0.514             | n                |                                   | 2010/2010                                                         |                                                                               |
| 3                                | 2022-23                         | (2231342)<br>UG_JAN-FEE-24-135SEM<br>(2241230) | Regular Exam            | UG                | Bachelor of Arts | 1, III, V                         | Exam Application<br>Approved                                      | View Application<br>View Attendence<br>Results Not yet Public                 |
| 3<br>4<br>ng 1 to 4 of 4 entries | 2022-23                         | (225L342)<br>UG_JAN-FEE-24-1355EM<br>(224L230) | Regular Exam            | UG                | Bachelor of Arts | $L_{2}(\Pi_{\mathcal{L}}, V_{1})$ | Exam Application<br>Approved                                      | View Application<br>View Attendance<br>Results Not yet Publi<br>Prévious 1 Nr |

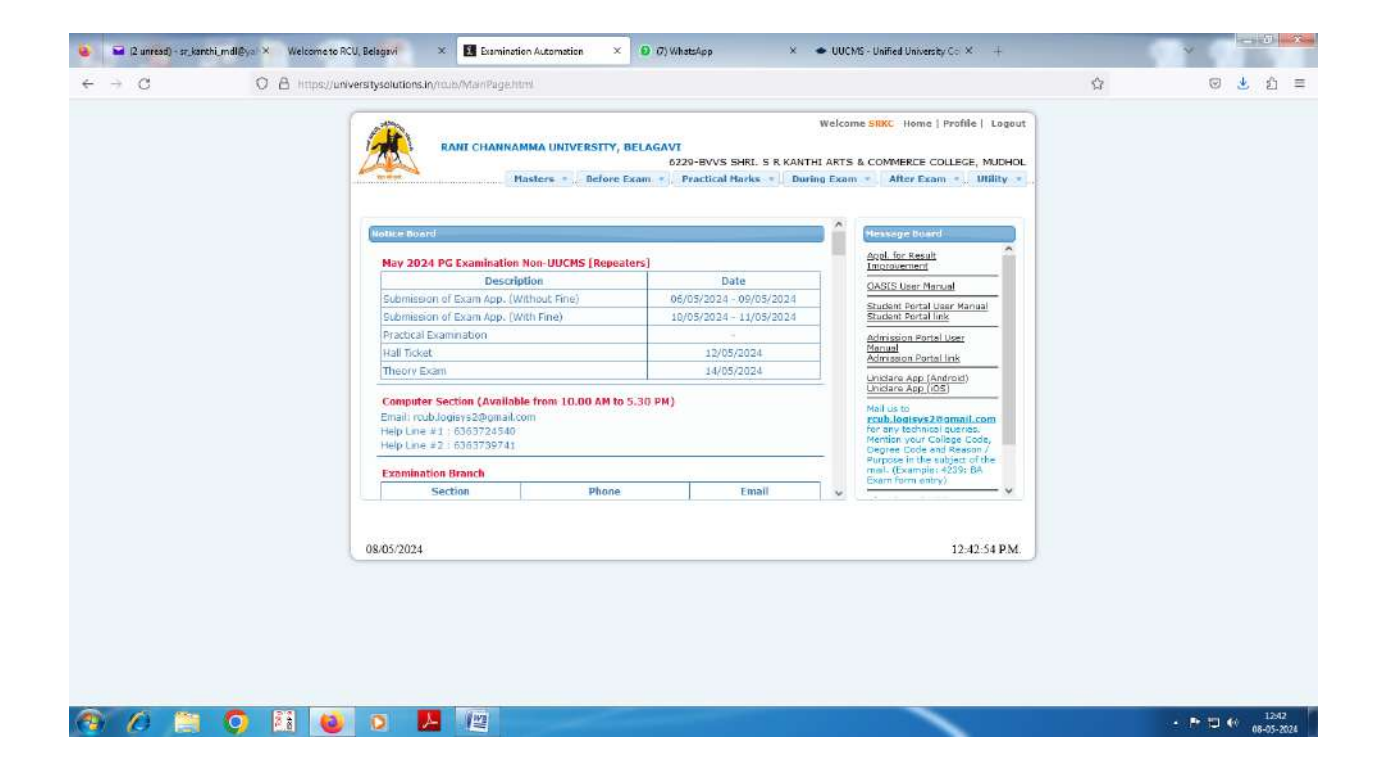

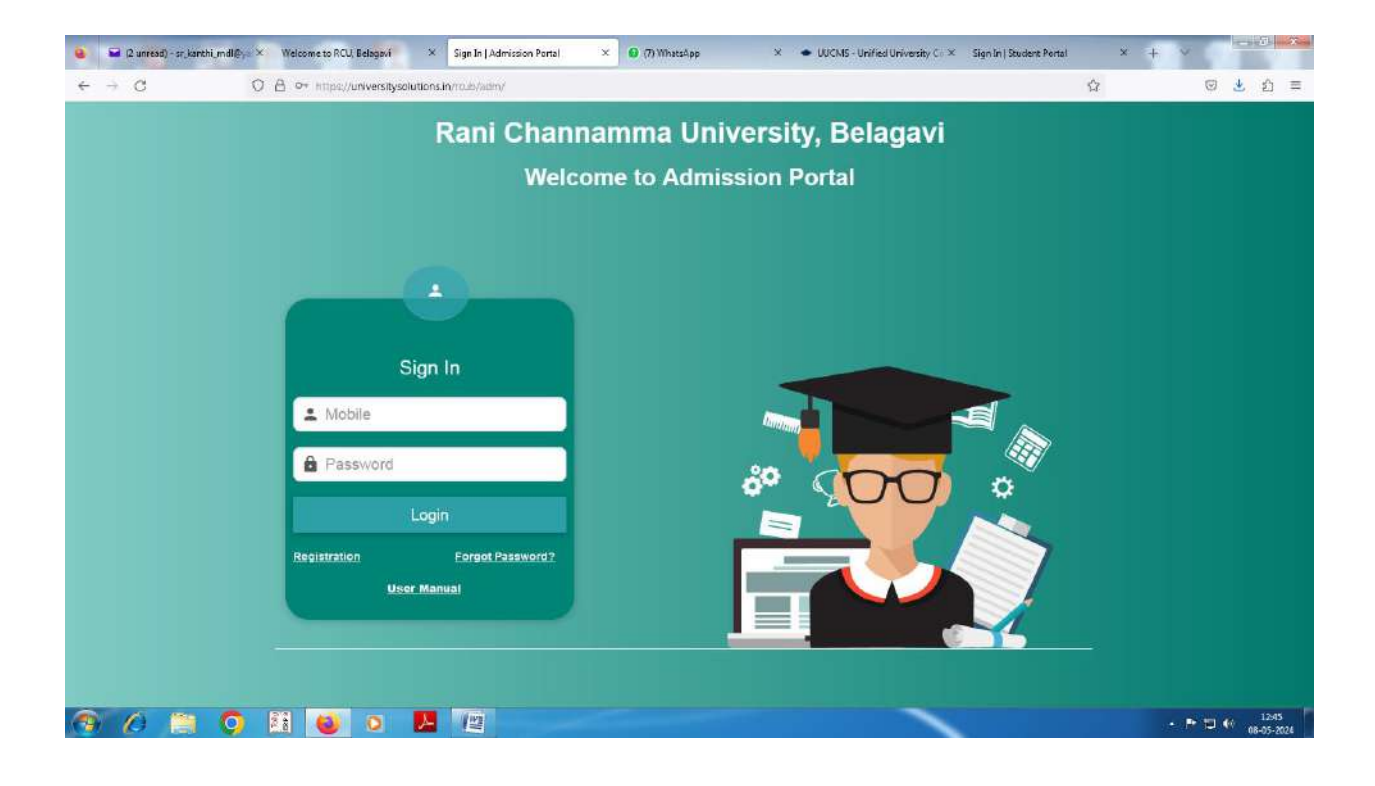

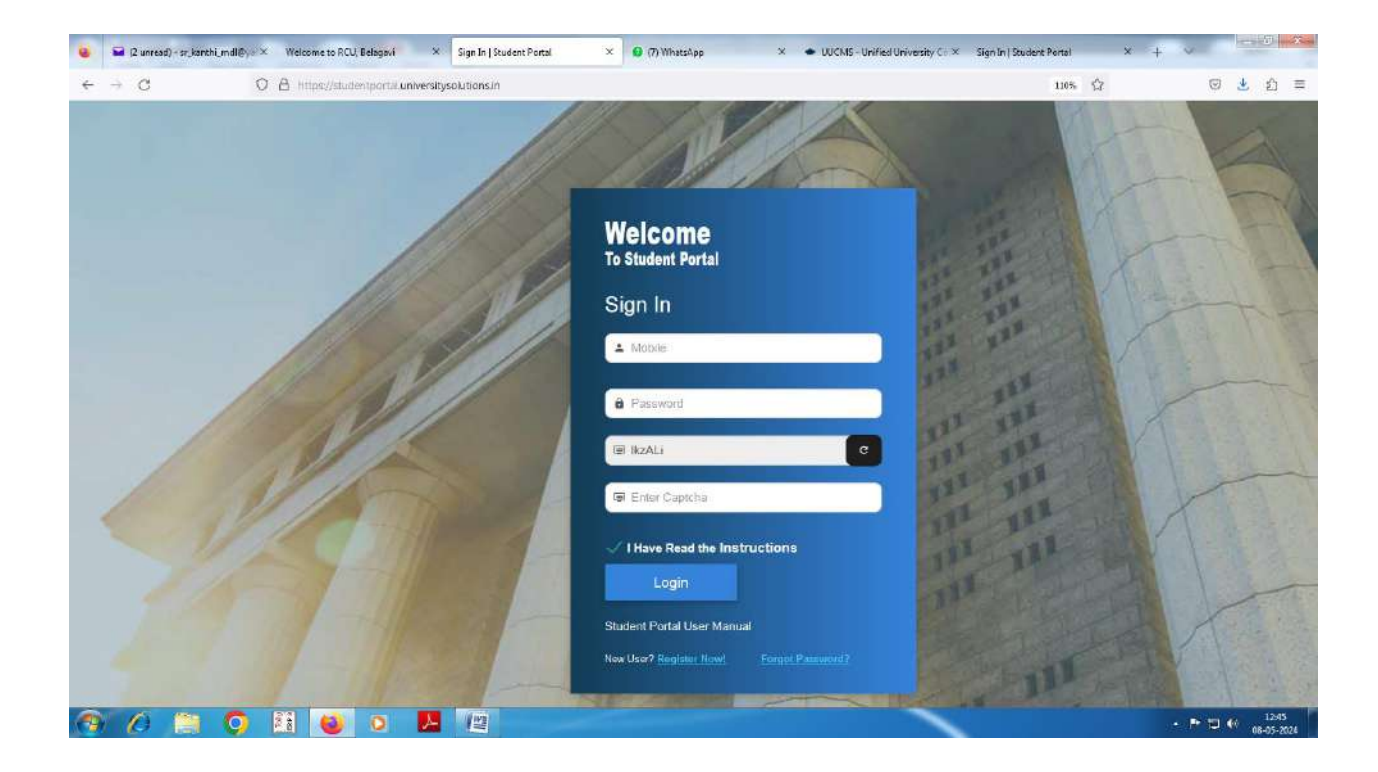

## Website of the College

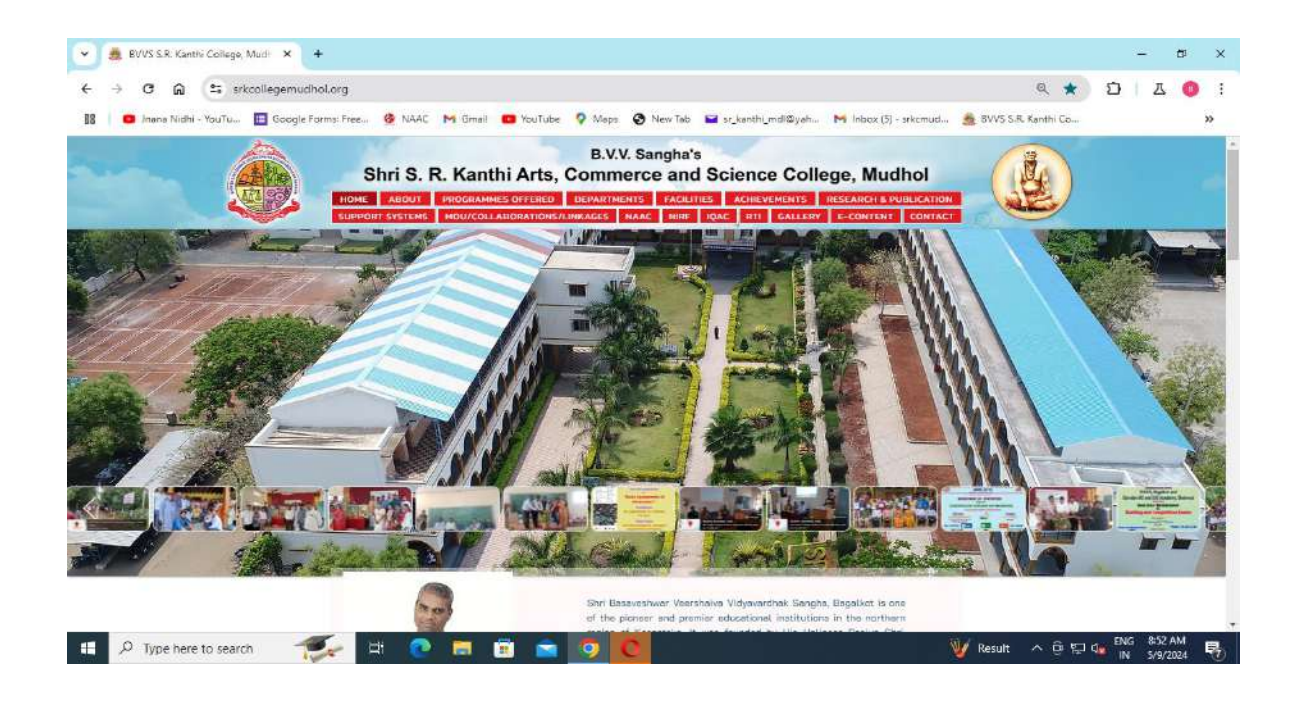

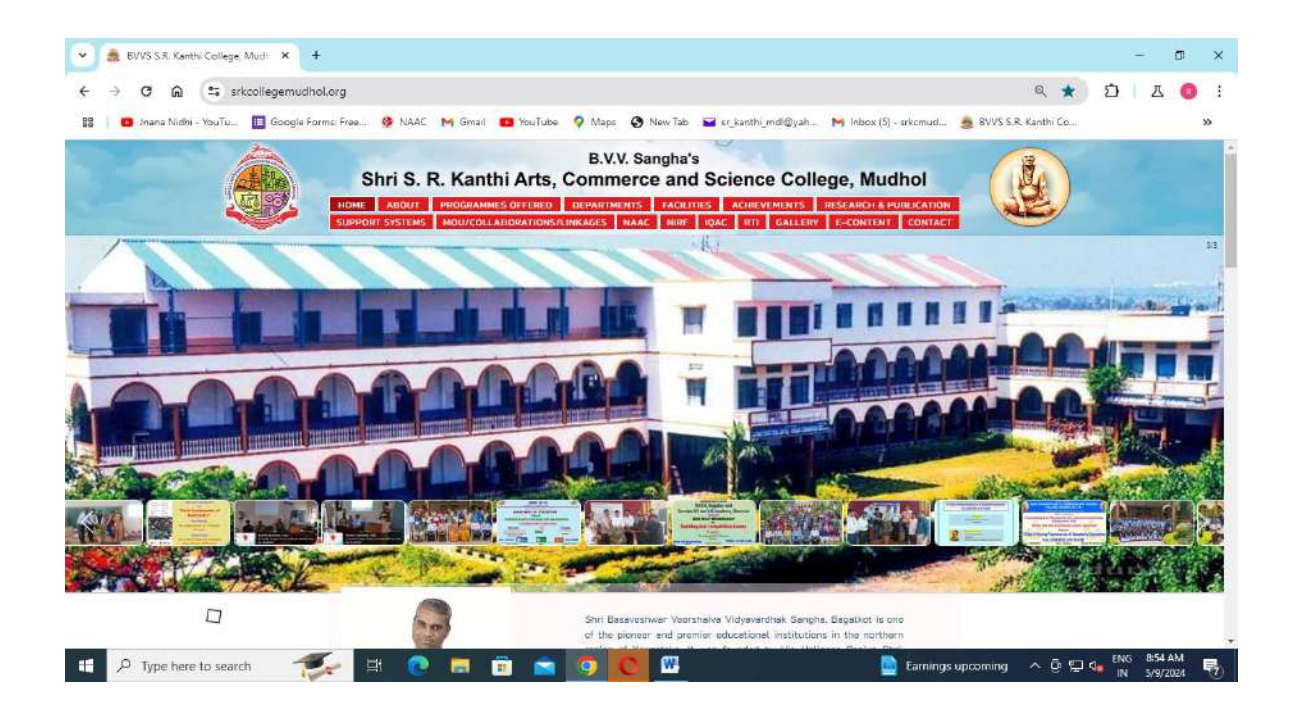